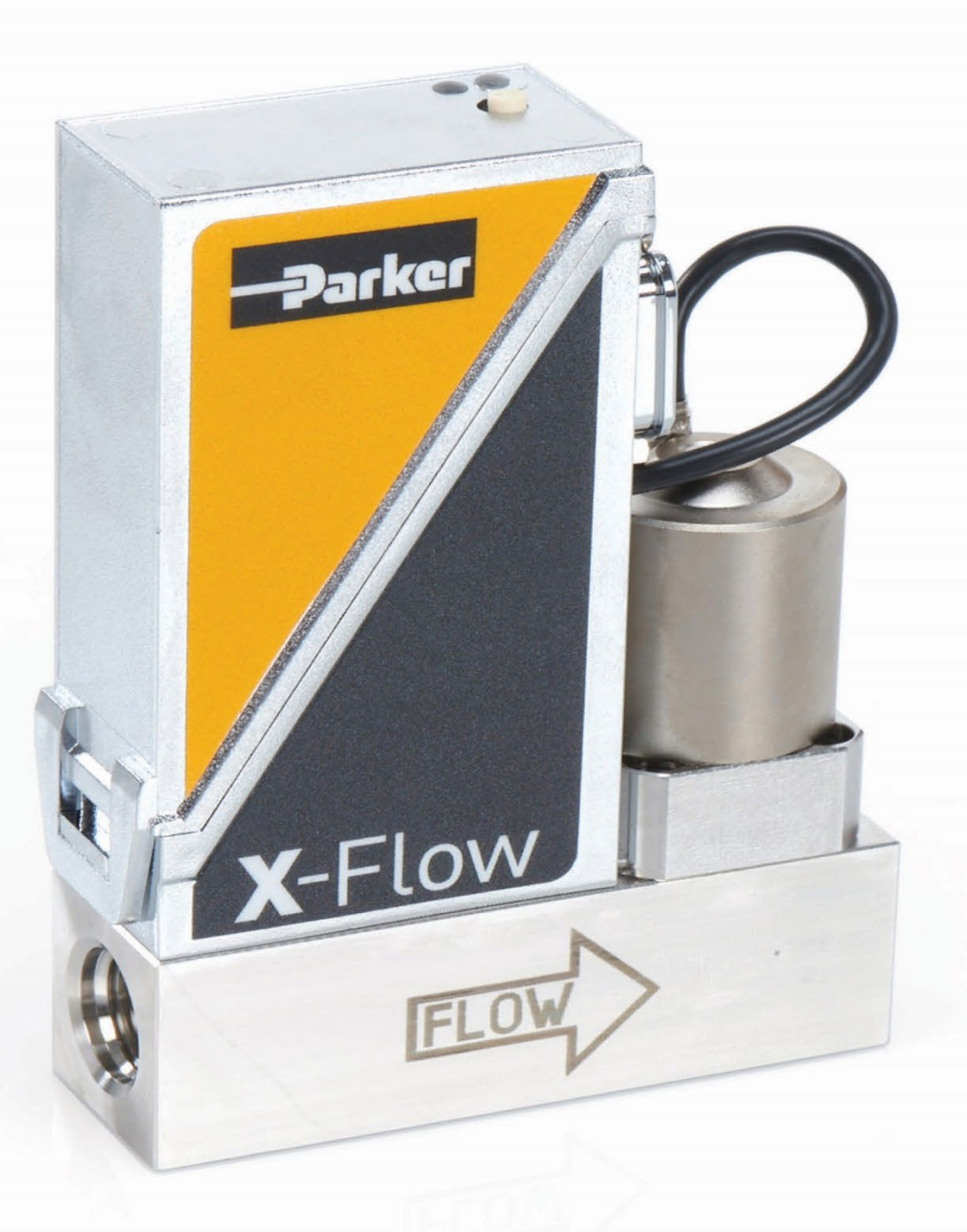

# **Operational Instructions for the X-Flow™** Mass Flow Controller

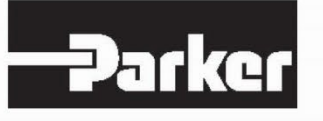

ENGINEERING YOUR SUCCESS.

# Attention

Please read this instruction manual carefully before installing and operating the instrument. Not following the guidelines could result in personal injury and or damage to the equipment.

> Even though care has been taken in the preparation and publication of the contents of this manual, we do not assume legal or other liability for any inaccuracy, mistake, misstatement or any other error of whatsoever nature contained herein. The material in this manual is for information purposes only and is subject to change without notice.

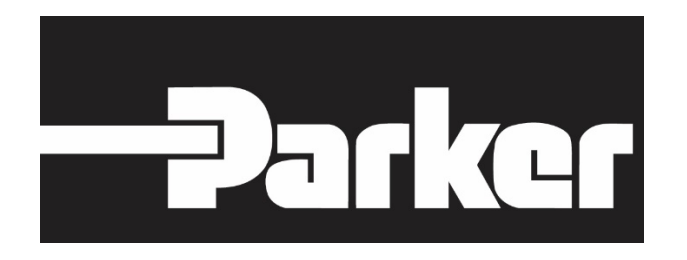

Precision Fluidics Division November 2021

# TABLE OF CONTENTS

| 1           | Ger                                                                                                    | neral Product Information                                                                                                    | .4                                                                                                    |
|-------------|----------------------------------------------------------------------------------------------------|----------------------------------------------------------------------------------------------------|----------------------------------------------------------------------------------------------------|
|             | 1.1                                                                                                    | Introduction                                                                                                    | 4                                                                                                    |
|             | 1.2                                                                                                    | Intended Use                                                                                                    | 4                                                                                                    |
|             | 1.3                                                                                                    | Symbols                                                                                                    | 4                                                                                                    |
|             | 1.4                                                                                                    | Product Support References                                                                                                    | 4                                                                                                    |
|             | 1.5                                                                                                    | Product Description                                                                                                    | 5                                                                                                    |
|             | 1.6                                                                                                    | Operating Principles                                                                                                    | 8                                                                                                    |
|             | 1.7                                                                                                    | Maintenance                                                                                                    | 9                                                                                                    |
| 2           | Inst                                                                                                    | allation Instructions                                                                                                    | 10                                                                                                    |
|             | 2.1                                                                                                    | Unpacking and inspection                                                                                                    | 10                                                                                                    |
|             | 2.2                                                                                                    | Rated pressure test inspection                                                                                                    | 10                                                                                                    |
|             | 2.3                                                                                                    | Instrument mounting                                                                                                    | 10                                                                                                    |
|             | 2.4                                                                                                    | Fluidic connections                                                                                                    | 10                                                                                                    |
|             | 2.5                                                                                                    | In-line filter usage                                                                                                    | 11                                                                                                    |
|             | 2.6                                                                                                    | Piping requirements                                                                                                    | 11                                                                                                    |
|             | 2.7                                                                                                    | Electrical connections                                                                                                    | 11                                                                                                    |
|             | 2.8                                                                                                    | Power and warm-up                                                                                                    | 12                                                                                                    |
|             | 2.9                                                                                                    | Pressure supply / Start-up                                                                                                    | 12                                                                                                    |
|             | 2.10                                                                                                    | System purging                                                                                                    | 12                                                                                                    |
|             | 2.11                                                                                                    | Zeroing                                                                                                    | 13                                                                                                    |
|             |                                                                                                    |                                                                                                    |                                                                                                    |
| 3           | Bas                                                                                                    | ic Operation                                                                                                    | 14                                                                                                    |
| 3           | <b>Bas</b><br>3.1                                                                                                    | General                                                                                                    | <b>14</b><br>14                                                                                                    |
| 3           | <b>Bas</b><br>3.1<br>3.2                                                                                                    | General                                                                                                    | <b>14</b><br>14<br>14                                                                                                    |
| 3           | <b>Bas</b><br>3.1<br>3.2<br>3.3                                                                                                    | General                                                                                                    | <b>14</b><br>14<br>14<br>15                                                                                                    |
| 3           | <b>Bas</b><br>3.1<br>3.2<br>3.3<br>3.4                                                                                             | General<br>Analog operation<br>Digital communication protocol detection (Flow-BUS RS232 or MODBUS® RS485)<br>Basic RS232 Flowbus® operation                                                                                                    | <b>14</b><br>14<br>15<br>15                                                                                                    |
| 3           | <b>Bas</b><br>3.1<br>3.2<br>3.3<br>3.4<br>3.5                                                                                      | General                                                                                                    | 14<br>14<br>15<br>15<br>16                                                                                                    |
| 3           | Bas<br>3.1<br>3.2<br>3.3<br>3.4<br>3.5<br>3.6                                                                                      | <b>ic Operation</b><br>General<br>Analog operation<br>Digital communication protocol detection (Flow-BUS RS232 or MODBUS® RS485)<br>Basic RS232 Flowbus® operation<br>Modbus® RS485 operation<br>Push-button operation                                                                                                    | 14<br>14<br>15<br>15<br>16<br>23                                                                                                    |
| 3           | Bas<br>3.1<br>3.2<br>3.3<br>3.4<br>3.5<br>3.6<br>3.7                                                                               | General                                                                                                    | 14<br>14<br>15<br>15<br>16<br>23<br>23                                                                                                    |
| 3           | Bas<br>3.1<br>3.2<br>3.3<br>3.4<br>3.5<br>3.6<br>3.7<br>3.8                                                                        | General<br>Analog operation<br>Digital communication protocol detection (Flow-BUS RS232 or MODBUS® RS485)<br>Basic RS232 Flowbus® operation<br>Modbus® RS485 operation<br>Push-button operation<br>Micro-switch use for reading/changing control mode<br>LED indications                                                                                                    | 14<br>14<br>15<br>15<br>16<br>23<br>23<br>24                                                                                                   |
| 3           | Bas<br>3.1<br>3.2<br>3.3<br>3.4<br>3.5<br>3.6<br>3.7<br>3.8<br>3.9                                                                 | General<br>Analog operation<br>Digital communication protocol detection (Flow-BUS RS232 or MODBUS® RS485)<br>Basic RS232 Flowbus® operation<br>Modbus® RS485 operation<br>Push-button operation<br>Micro-switch use for reading/changing control mode<br>LED indications.<br>Basic Parameters and Properties                                                                                                    | <b>14</b><br>14<br>15<br>15<br>16<br>23<br>23<br>24<br>24                                                                                      |
| 3           | Bas<br>3.1<br>3.2<br>3.3<br>3.4<br>3.5<br>3.6<br>3.7<br>3.8<br>3.9<br>3.10                                                         | General                                                                                                    | <b>14</b> 14 14 15 15 16 23 23 24 24 26                                                                                                    |
| 3           | Bas<br>3.1<br>3.2<br>3.3<br>3.4<br>3.5<br>3.6<br>3.7<br>3.8<br>3.9<br>3.10<br>Adv                                                  | General                                                                                                    | <b>14</b> 14 15 15 16 23 24 24 26 <b>28</b>                                                                                                    |
| 3           | Bas<br>3.1<br>3.2<br>3.3<br>3.4<br>3.5<br>3.6<br>3.7<br>3.8<br>3.9<br>3.10<br>Adv<br>4.1                                           | General<br>Analog operation<br>Digital communication protocol detection (Flow-BUS RS232 or MODBUS® RS485)<br>Basic RS232 Flowbus® operation<br>Modbus® RS485 operation<br>Push-button operation<br>Micro-switch use for reading/changing control mode<br>LED indications.<br>Basic Parameters and Properties.<br>Digital communication protocol detection (Flow-BUS RS232 or MODBUS® RS485)<br><b>Anced Operation</b>                                                                                                    | <ol> <li>14</li> <li>14</li> <li>15</li> <li>15</li> <li>16</li> <li>23</li> <li>24</li> <li>24</li> <li>26</li> <li>28</li> <li>28</li> </ol> |
| 3           | Bas<br>3.1<br>3.2<br>3.3<br>3.4<br>3.5<br>3.6<br>3.7<br>3.8<br>3.9<br>3.10<br>Adv<br>4.1<br>4.2                                    | General<br>Analog operation<br>Digital communication protocol detection (Flow-BUS RS232 or MODBUS® RS485)<br>Basic RS232 Flowbus® operation<br>Modbus® RS485 operation<br>Push-button operation<br>Micro-switch use for reading/changing control mode<br>LED indications.<br>Basic Parameters and Properties<br>Digital communication protocol detection (Flow-BUS RS232 or MODBUS® RS485)<br><b>vanced Operation</b><br>Reading and Changing Instrument Parameters<br>Using other gasses than specified.                                                                                                    | <ol> <li>14</li> <li>14</li> <li>15</li> <li>15</li> <li>16</li> <li>23</li> <li>24</li> <li>24</li> <li>26</li> <li>28</li> <li>32</li> </ol> |
| 3<br>4<br>5 | Bas<br>3.1<br>3.2<br>3.3<br>3.4<br>3.5<br>3.6<br>3.7<br>3.8<br>3.9<br>3.10<br>Adv<br>4.1<br>4.2<br>Tro                             | ic Operation       General         Analog operation       Digital communication protocol detection (Flow-BUS RS232 or MODBUS® RS485)         Basic RS232 Flowbus® operation       Modbus® RS485 operation         Modbus® RS485 operation       Modbus® RS485 operation         Push-button operation       Micro-switch use for reading/changing control mode         LED indications       Basic Parameters and Properties         Digital communication protocol detection (Flow-BUS RS232 or MODBUS® RS485)       Yanced Operation         Vanced Operation       Zanameters         Using other gasses than specified.       Using other gasses than specified.                  | <b>14</b> 14 15 15 16 23 24 24 26 <b>28</b> 32 <b>34</b>                                                                                       |
| 3<br>4<br>5 | Bas<br>3.1<br>3.2<br>3.3<br>3.4<br>3.5<br>3.6<br>3.7<br>3.8<br>3.9<br>3.10<br>Adv<br>4.1<br>4.2<br>Tro<br>5.1                      | ic Operation       General         Analog operation       Digital communication protocol detection (Flow-BUS RS232 or MODBUS® RS485)         Basic RS232 Flowbus® operation       Modbus® RS485 operation         Modbus® RS485 operation       Modbus® RS485 operation         Push-button operation       Micro-switch use for reading/changing control mode         LED indications       Basic Parameters and Properties         Digital communication protocol detection (Flow-BUS RS232 or MODBUS® RS485)       Reading and Changing Instrument Parameters         Using other gasses than specified       Using other gasses than specified         ubleshooting       General | <b>14</b> 14 15 15 16 23 24 24 26 <b>28</b> 32 <b>34</b> 34                                                                                    |
| 3<br>4<br>5 | Bas<br>3.1<br>3.2<br>3.3<br>3.4<br>3.5<br>3.6<br>3.7<br>3.8<br>3.9<br>3.10<br>Adv<br>4.1<br>4.2<br>Tro<br>5.1<br>5.2               | ic Operation       ````````````````````````````````````                                                                                                    | <b>14</b> 14 15 15 15 23 24 24 26 <b>28</b> 32 <b>34</b> 34 34                                                                                 |
| 3<br>4<br>5 | Bas<br>3.1<br>3.2<br>3.3<br>3.4<br>3.5<br>3.6<br>3.7<br>3.8<br>3.9<br>3.10<br>Adv<br>4.1<br>4.2<br>Tro<br>5.1<br>5.2<br>5.3        | ic Operation       ````````````````````````````````````                                                                                                    | <b>14</b> 14 15 15 16 23 24 24 26 <b>28</b> 32 <b>34</b> 34 34 34                                                                              |
| 3<br>4<br>5 | Bas<br>3.1<br>3.2<br>3.3<br>3.4<br>3.5<br>3.6<br>3.7<br>3.8<br>3.9<br>3.10<br>Adv<br>4.1<br>4.2<br>Tro<br>5.1<br>5.2<br>5.3<br>5.4 | ic Operation       ````````````````````````````````````                                                                                                    | <b>14</b><br>14<br>15<br>15<br>16<br>23<br>24<br>26<br><b>28</b><br>32<br><b>24</b><br>26<br><b>28</b><br>32<br>34<br>34<br>34<br>34<br>35     |

# **1** General Product Information

# 1.1 Introduction

This user guide covers the X-Flow<sup>™</sup> mass flow controllers for gasses as shown in the pictures below. Included is product information, installation instructions, operation, maintenance, troubleshooting and technical specifications.

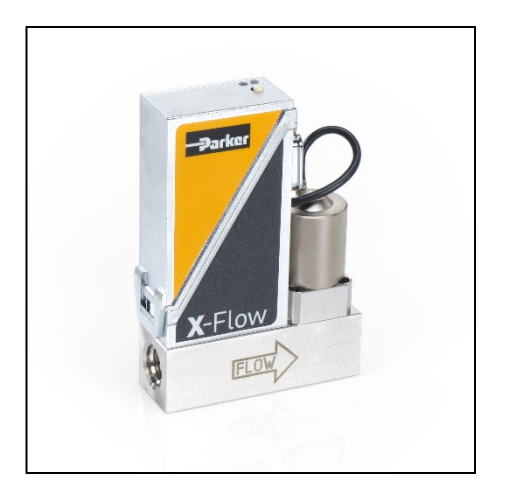

601XF

# 1.2 Intended Use

The intended use of X-Flow<sup>™</sup> instruments is to control gas flow rates of the specified gas noted on the instrument label. The gas must be clean.

The instruments can be used for either (fast) switching or controlling a constant flow rate.

# 1.3 Symbols

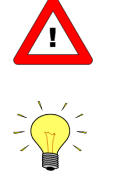

Important information. Discarding this information could cause injuries to people or damage to the Instrument or installation.

Helpful information. This information will facilitate the use of this instrument.

Additional info available from the factory or your local sales representative.

# 1.4 Product Support References

#### Instructions:

Operating instructions digital instruments, document FM-1245. RS232 interface with FLOW-BUS protocol, document FM-1249

#### **Technical drawings:**

Hook-up diagram X-Flow™, document FM-1409 X-Flow™ Dimensional drawing 601XF, document A-4539 X-Flow™ Transition Plate Dimensional drawing, document A-4540

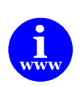

All these documents are available at <u>www.parker.com/precisionfluidics/X-Flow™</u> or by request to ppfinfo@parker.com.

# 1.5 Product Description

#### 1.5.1 General Description

An X-Flow<sup>™</sup> mass flow controller consists of a thermal mass flow sensor, a laminar flow element which acts as a bypass, a solenoid proportional control valve and a digital electronic PC-board for PID-control and communication.

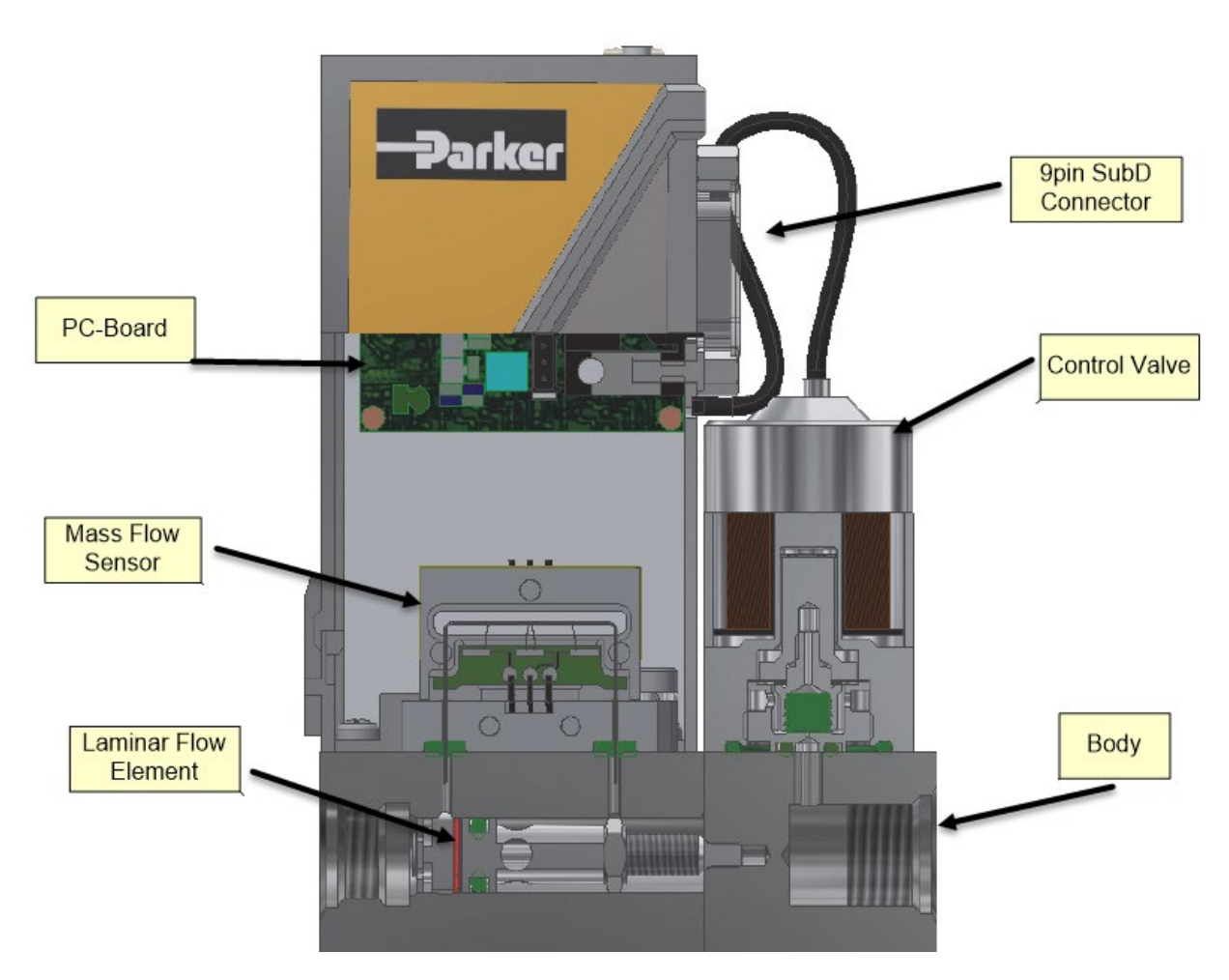

There is one model, 601XF, for flow rates from 40 ml/min to 20 l/min.

For simplicity, the standard X-Flow<sup>™</sup> configuration is optimized to provide the best repeatable flow measurement possible.

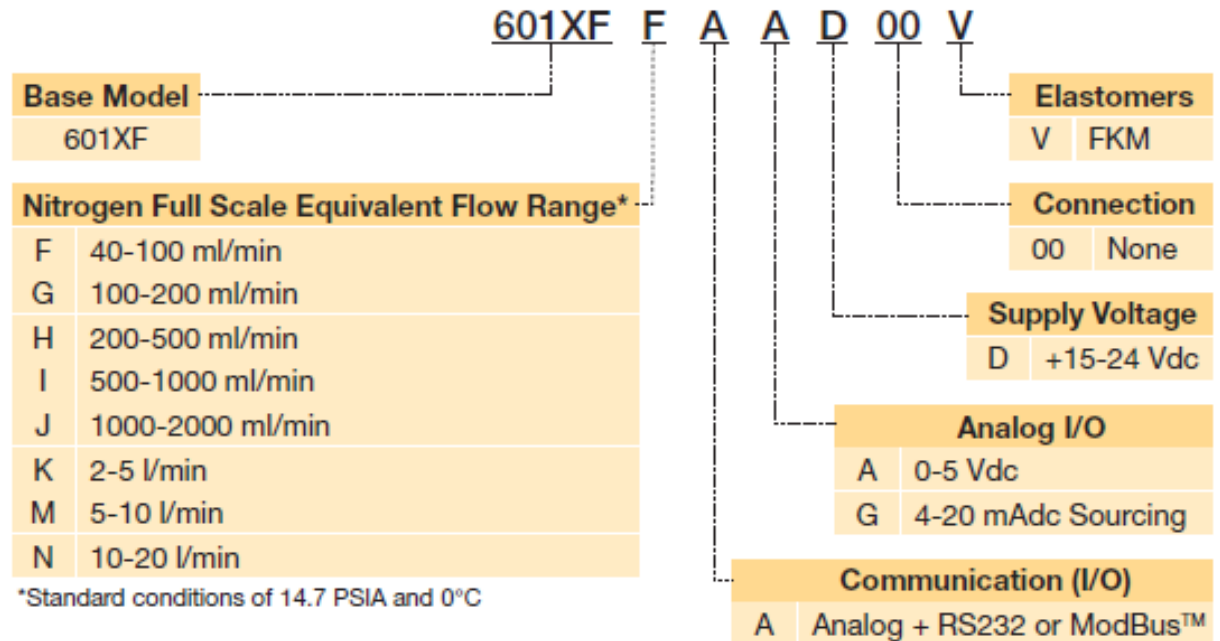

#### Accessories

B-1562-001V: 1/8" Compression Fitting with 325 Mesh (44 Micron) Filter Screen and FKM O-ring B-1562-000V: 1/4" Compression Fitting with 325 Mesh (44 Micron) Filter Screen and FKM O-ring B-1562-036V: 6mm Compression Fitting with 325 Mesh (44 Micron) Filter Screen and FKM O-ring B-5757-000: Transition Plate for Increased Mounting Options A-4541-000: Transition Kit with Transition Plate, 2 Screws and Hex Wrench C-700-002: Interface cable with flying leads on one end C-1739-010: CM400 Interface Cable 7.03.366 Digital Interface T Cable Electrical Adapter / Connector (Contact Factory for Details)

#### Example: 601XFFAAD00V

| Gas:           | N2        |
|----------------|-----------|
| Range:         | 90 ml/min |
| Analog output: | 0-5Vdc    |
| Seals:         | FKM       |

#### 1.5.3 Seals

The instrument is fitted with FKM seals. It is the customer's responsibility to ensure compatibility, there is no liability for damages accruing from the use of this manual or other sources regarding compatibility. Compatibility of seals with gasses can impact reliability of the instrument. The customer's application will demand its own specific design or test evaluation for optimum reliability.

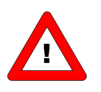

Check if the seals like O-rings, plunger and packing gland of capillary are suitable for the used gas and process.

#### 1.5.4 Calibration

X-Flow<sup>™</sup> instruments are Nitrogen calibrated. X-Flow<sup>™</sup> instruments are delivered with a Calibration Certificate. Precision Fluidics certifies that all instruments meet the rated accuracy.

The calibration is converted to the customer's gas and conditions using a detailed conversion model. This conversion adds a level of calibration uncertainty described below.

Basic rule for calculating the conversion uncertainty is typical:

Uncertainty < 2% x CF for CF > 1 Uncertainty < 2% / CF for CF < 1

With CF defined as the approximate conversion factor, which can be calculated with:

$$CF = \frac{C_{p_1} \cdot \rho_1}{C_{p_2} \cdot \rho_2}$$

in which:

 $C_{p_n}$  specific heat

 $\rho_n$  density at normal conditions

(1) calibration fluid (N<sub>2</sub>)

(2) customer fluid

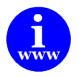

Contact the factory for more information.

#### 1.5.5 Features

Each instrument consists of an Analog interface, a digital RS-232 interface and a digital Modbus®/RS485 interface. The analog and the digital interface can be used together at the same time. According to the pin-designation both RS232 and Modbus®/RS485 are assigned to the same pins. When connecting these pins to either of the two, the instrument will automatically detect which protocol to use.

Digital operation adds many extra features (compared to analog operation) to the instruments. Such as:

- Setpoint slope (ramp function on setpoint for smooth control)
- Direct reading at readout/control module or host computer
- Several control/setpoint modes (e.g. purge/close valve)
- Identification (serial number, model number, device type, user tag)
- Adjustable controller settings for custom controller response

# 1.6 Operating Principles

#### 1.6.1 Thermal Gas Flow Sensor Principle

The gas flow sensor operates on a principle of heat transfer by sensing the temperature difference along a heated section of a capillary tube. Part of the total flow is forced through the capillary by means of a laminar flow element in the main flow path generating a pressure difference.

The design of the laminar flow device is such that flow conditions in both the capillary and laminar flow device are comparable, thereby resulting in proportional flow rates through the meter. The amount of heat absorbed by the gas flow derives the delta-T sensed by the upstream and downstream temperature sensors on the capillary.

The transfer function between gas mass flow and signal can be described by the equation:

$$V_{signal} = K \cdot c_p \cdot \Phi_m$$

V<sub>signal</sub> = output signal

- K = constant factor
- c<sub>p</sub> = specific heat

 $\Phi_m$  = mass flow

The temperature sensors are part of a bridge circuit. The imbalance is linearized and amplified to the desired signal level.

#### 1.6.2 Bypass Principle

The measurement part of an X-Flow<sup>™</sup> consists of a thermal sensor and a laminar flow element (LFE). A laminar flow element consists of a stack of discs with precision etched flow channels. The flow through each channel is proportional to the flow through the sensor. In this way, by adding more or fewer laminar flow discs, the total flow rate of an instrument can be adjusted while using the same sensor flow rate.

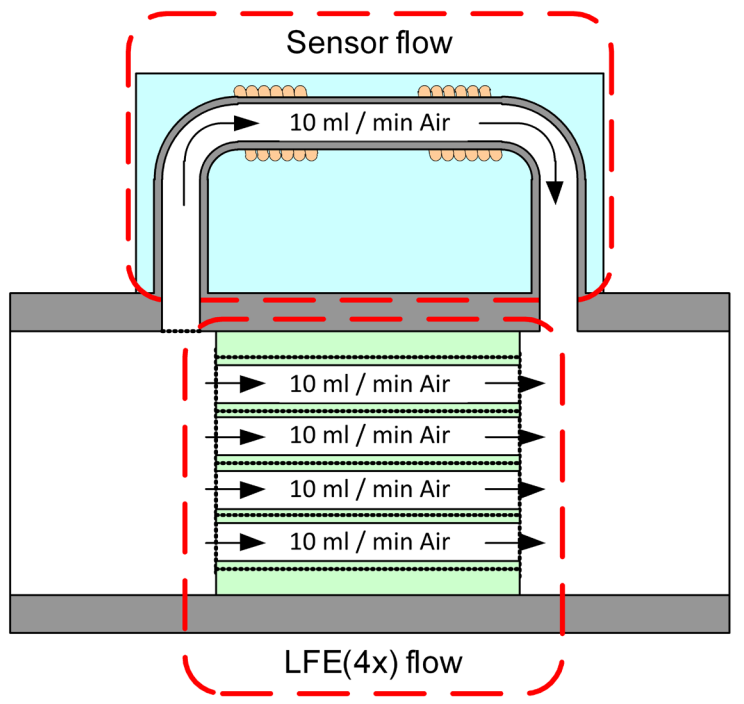

Example of a 50 ml/min measurement part

#### 1.6.3 Solenoid Valve Principle

The control valve used in the X-Flow<sup>™</sup> series is a standard, direct operated control valve. It is a normally closed solenoid valve. The plunger is lifted by the force of the magnetic field of the coil. The diameter of the orifice under the plunger is optimised for the customer's application.

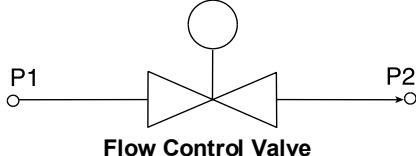

The control valve is not designed to provide positive shut-off. It is recommended to install a separate shut-off valve in the line if so required. Also, pressure surges that may occur during system pressurization must be avoided.

# 1.7 Maintenance

Periodic maintenance of your mass flow controller is recommended to optimize the performance and to ensure prolonged use of the instrument. Because the nature of each application is different (type of gas, running time, environment, etc.) the user of the device will need to determine the frequency of recalibration and/or service of the instrument. An annual service that includes inspection and recalibration is suggested if an existing maintenance schedule is not already in place. Consider using the Parker Tracking System (PTS) for the management of your X-Flow<sup>™</sup> mass flow controller. Each X-Flow<sup>™</sup> mass flow controller has a unique PTS number assigned to it. Using PTS helps provide the user with an online solution for keeping track of assets and can be used as a reminder for upcoming service. Learn more about PTS at <u>www.parker.com/pts</u>.

Units may be flushed with clean, dry inert gas.

In case of severe contamination, it may be required to clean the inside of the instrument. After cleaning, a recalibration is required. Contact ppfinfo@parker.com for cleaning and recalibration options.

Units may be sent back to the factory for service. Prior to sending the unit back an Authorization to Return (ATR) is required. Please contact us at 800-525-2857 or <a href="mailto:ppfinfo@parker.com">ppfinfo@parker.com</a> for more details about our service.

#### **AUTHORIZATION TO RETURN POLICY**

Authorization to Return (ATR): You must obtain an ATR number from the factory in order that we may process your returned product. No material will be accepted for return without prior authorization from the factory and an ATR number shown on all packages and accompanying paperwork. All products returned must be free of any biological hazardous material and hazardous chemicals. Return products will not be accepted after 60 days from issuance of the ATR number. This policy has been set for our mutual protection in that it greatly reduces the possibility of misplaced returns. For product purchased through a Parker Sales Company, Division, or Service Center; You must obtain the ATR number from the location where you originally placed the purchase order. Warranty & Non-Warranty Return Policy: Reference Parker Precision Fluidics Division's Terms & Conditions for specific details on Warranty Returns and Non-Warranty Returns. Declaration of contamination form QA-415-D

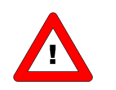

If the equipment is not properly serviced, serious personal injury and/or damage to the equipment could be the result. It is therefore important that servicing is performed by trained and qualified service personnel.

# 2 Installation Instructions

This section discusses how to prepare the system and install a X-Flow<sup>™</sup> mass flow controller.

### 2.1 Unpacking and inspection

Check the outside packing box for damage incurred during shipment. Should the packing box be damaged, then the local carrier must be notified at once regarding his liability, if so required. At the same time a report should be submitted to your Parker representative.

Carefully remove the equipment from the packing box. Verify that the equipment was not damaged during shipment. Should the equipment be damaged, then the local carrier must be notified at once regarding his liability, if so required. At the same time a report should be submitted to your Parker representative.

Contact your local Parker representative or ppfinfo@parker.com for return information.

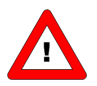

Before installing an X-Flow™, it is important to read the attached label and check:

- Flow rate - Fluid to be measured
- Up- and downstream pressures
- Input/output signal (determined by the model code)
- Temperature

Inspect the X-Flow<sup>™</sup> mass flow controller for damaged or missing parts.

### 2.2 Rated pressure test inspection

Each X-Flow<sup>M</sup> is pressure tested to at least 1.5 times the working pressure of the process conditions stipulated by the customer, with a minimum of 8 bar.

Each instrument is helium leak tested to at least 2.10<sup>-9</sup> mbar I/s Helium outboard.

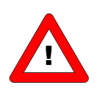

The tested pressure is stated on the flow controller model code sticker. Check test pressure before installing in the line. If the sticker is **not** available or the test pressure is incorrect, the instrument should **not** be mounted in the process line and must be returned to the factory.

#### 2.3 Instrument mounting

The bottom side of an X-Flow<sup>™</sup> consists of four mounting holes for stable mechanical fixation of the instrument. Two opposing mountings are suggested, one on the inlet and one on the outlet side of the instrument. Refer to the following documents for exact position of the mounting holes:

Dimensional drawing 601XF, document A-4539 and Transition Plate dimensional drawing A-4540

The preferred mounting position of X-Flow<sup>™</sup> mass flow controllers is horizontal. Other mounting positions may introduce a zero shift and/or little gas and pressure dependency of the zero signal. When mounting an instrument other than horizontal, zeroing of the instrument is advised. The zeroing procedure is described in section 2.12.

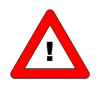

Avoid installation near mechanical vibration and/or heat sources.

# 2.4 Fluidic connections

The inlet and outlet cavities/fluid connection ports of X-Flow<sup>™</sup> instruments have 9/16-18 UNF-2B (female) threads.

The instrument is shipped standard without fittings.

Available fitting kits include:

- 1/8" compression fitting with screen and O-ring, p/n B-1562-001V
- 1/4" compression fitting with screen and O-ring, p/n B-1562-000V
- 6 mm compression fitting with screen and O-ring, p/n B-1562-036V

#### **Gas Connections**

Each X-Flow<sup>™</sup> mass flow controller has two (2) threaded process connection ports, one (1) located at each end of the base block. One (1) serves as the gas inlet while the other is the gas outlet. Make certain the tubing which mates to the fitting is correctly sized, clean and is seated against the shoulder in the body of the compression fitting, prior to tightening the connection. Tighten the fitting's hex nut sufficiently to prevent leakage. Refer to the applicable fitting manufacturer's data for specific recommendations regarding installation and tightening. Test joints for leaks. The inlet and outlet fittings contain a 325 mesh (44 micron) filter screen which prevents foreign matter from entering the instrument.

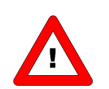

Always check your system for leaks, before applying fluid pressure. Especially if toxic, explosive, or other dangerous fluids are used.

# 2.5 In-line filter usage

Fluids to be measured should be free of dirt, oil, moisture, and other particles. Fluids that are heavily contaminated or contain particulates are detrimental to precision. If liquid phases enter the sensor chamber, the function of the sensor and the mass flow controller may be impaired. It is recommended to install an in-line filter or liquid separator upstream of the flow controller, and if backflow can occur, a downstream filter is recommended too. Be aware of the pressure drop caused by the filter.

Contact ppfinfo@parker.com for further information.

# 2.6 Piping requirements

Be sure that piping is clean!

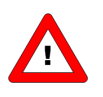

**DO NOT** install small diameter piping on high flow rates, because the inlet jet flow will affect the accuracy.

**DO NOT** mount abrupt angles direct on inlet and outlet, especially not on high flow rates, allow at least **10** pipe diameters distance between the angle and the instrument is recommended. **DO NOT** mount pressure regulators directly on the inlet of gas flow controllers, allow at least **25** pipe diameters distance between regulator and gas flow controller inlet.

# 2.7 Electrical connections

#### 2.7.1 Interface

X-Flow<sup>™</sup> instruments can be operated by means of:

- 1. Analog interface (0...5Vdc or 4...20mA)
- 2. RS232 interface with FLOW-BUS protocol
- 3. RS485 interface with Modbus® protocol

All above operation options are standard available in X-Flow™ instruments.

According to the pin-designation both RS232 and RS485 are assigned to the same pins. When connecting these pins to either of the two protocols, the instrument will automatically detect which protocol to use. When sending a frequent request to the instrument, it will be capable of recognizing the protocol,

once the instrument detects this protocol, it will send an answer.

The instrument will remember the detected protocol while the instrument is powered. This auto detection cannot be switched off or by-passed.

For electrical hook-up diagrams refer to document FM-1409, "Hook-up X-Flow™"

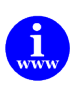

#### 2.7.2 Power Supply

•

X-Flow<sup>™</sup> controllers are powered with +15 Vdc to +24 Vdc.

When providing your own power supply be sure that voltage and current rating are according to the specifications of the instrument(s) and furthermore that the source can deliver enough power to the instrument(s). Refer to Hook-up X-Flow<sup>™</sup>, document no. FM-1409, for more details.

Parker recommends the use of their standard cables. These cables have the right connectors and if loose ends are used, these will be marked to prevent incorrect connections.

Parker Standard Cables available:

- C-700-002: 10 ft cable with connector and Flying Leads
- 7.03.366: T-Cable (see section on software)
- C-1739-010: CM-400 Cable Connector

When using other cables, cable wire diameters should be sufficient to carry the supply current and voltage losses must be kept as low as possible. When in doubt: contact the factory. X-Flow™ instruments carry the CE-mark. Therefore, they comply with the EMC requirements as are valid for these instruments. However, compliance with the EMC requirements is not possible without the use of proper cables and connector/gland assemblies.

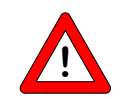

When connecting the system to other devices (e.g. to PLC), be sure that the integrity of the shielding is not affected. Do not use unshielded wire terminals.

#### 2.8 Power and warm-up

Before switching on power, check if all connections have been made according to the hook-up diagram. It is recommended to turn on power before applying pressure on the instrument and to switch off power after removing pressure. Check fluid connections and make sure there is no leakage. If needed purge the system with a proper fluid. Only purging with gases is allowed. Turn on power and allow at least 30 minutes to warm up and stabilize for optimal accuracy. During warm-up period, fluid pressure may either be on or off.

#### 2.9 Pressure supply / Start-up

When applying pressure to the system, take care to avoid pressure shocks in the system and increase pressure gradually up to the level of the actual operating conditions.

#### 2.10 System purging

To eliminate contamination from foreign materials, start-up cleaning is highly recommended prior to MFM/MFC installation Start-up cleaning must remove weld debris, tube scale and any loose particulate generated during system fabrication.

If corrosive gases or reactive gases are to be used, the complete gas handling system must be purged to remove all air **before** introducing process gas into the system. Purging can be accomplished with dry nitrogen or other suitable inert gases.

Also, if it becomes necessary to break any gas connection exposing the gas handling system to air, all traces of corrosive or reactive gas must be purged from the system **before** breaking the connection.

Never allowing a corrosive or reactive process to mix with air reduces the chance of particulate or precipitate formation in the gas handling system.

If explosive gases are to be used, purge the process with inert dry gas like Nitrogen, Argon etc. for at least 30 minutes. In systems with corrosive or reactive fluids, purging with an inert gas is necessary,

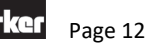

because if the tubing has been exposed to air, introducing these fluids will tend to clog up or corrode the system due to a chemical reaction with oxygen or moist air. Complete purging is also required to remove such fluids from the system before exposing the system to air. It is preferred not to expose the system to air, when working with these corrosive fluids.

# 2.11 Zeroing

The zero point of each instrument is factory adjusted. However, the zero point may shift slightly due to temperature, pressure, gas type and mounting position influences. If required, the zero point of the instrument may be re-adjusted.

Zeroing is possible over RS232 Flowbus®, RS485 Modbus® or by means of using the micro switch button on top of unit. Zeroing by means of using the micro switch button on top of unit is described in this manual.

- Warm-up, pressurize the system, and fill the instrument according to the process conditions.
- Make sure no flow is going through the instrument by closing valves near the instrument.
- The setpoint must be zero.
- Press the micro switch button on top of unit and hold it. After a short time, the red LED will go ON and OFF, then the green LED will go ON. At that moment release the micro switch button on top of unit.
- The zeroing procedure will start at that moment and the green LED will blink fast. The zeroing procedure waits for a stable signal and saves the zero. If the signal is not stable zeroing will take a long time and the nearest point to zero is accepted. The procedure will take approx. 10 sec with a stable signal.
- When the process is completed the green LED is on continuously.

For information how to start the zeroing procedure over RS232 Flowbus® or RS485 Modbus® check section 4.1.4, "Auto Zeroing"

# 3 Basic Operation

# 3.1 General

An X-Flow<sup>™</sup> instrument can be operated by means of:

- Analog interface (0...5Vdc/4...20mA)
- Digital RS232 Flowbus® interface (connected to COM-port by means of T cable (7.03.366) on 38400 Baud)
- Digital RS485 Modbus® interface.

Operation via analog or digital interface can be performed at the same time. A special parameter called "control mode" indicates to which setpoint source the controller should respond.

# 3.2 Analog operation

In analog operation following signals are available:

- Measured value (analog output)
- Setpoint (analog input)

The type of installed analog interface (0-5V, 4-20mA) can be found in the model key of the instrument. Refer to section 1.5.2.

Setpoints below 2% of the full scale will be interpreted as 0% setpoint.

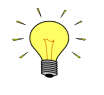

When operating the instrument through the analog interface it is possible to connect the instrument simultaneously to RS232 or Modbus®/RS485 for reading/changing parameters (e.g. controller response or other fluid selection).

# 3.3 Digital communication protocol detection (Flow-BUS RS232 or MODBUS® RS485)

According to the pin-designation both RS232 and RS485 are assigned to the same pins. At each power-on/off the X-Flow<sup>™</sup> instrument the digital communication protocol from the master (PLC/PC) must be detected by the X-Flow<sup>™</sup> instrument. This auto detection cannot be switched off or by-passed.

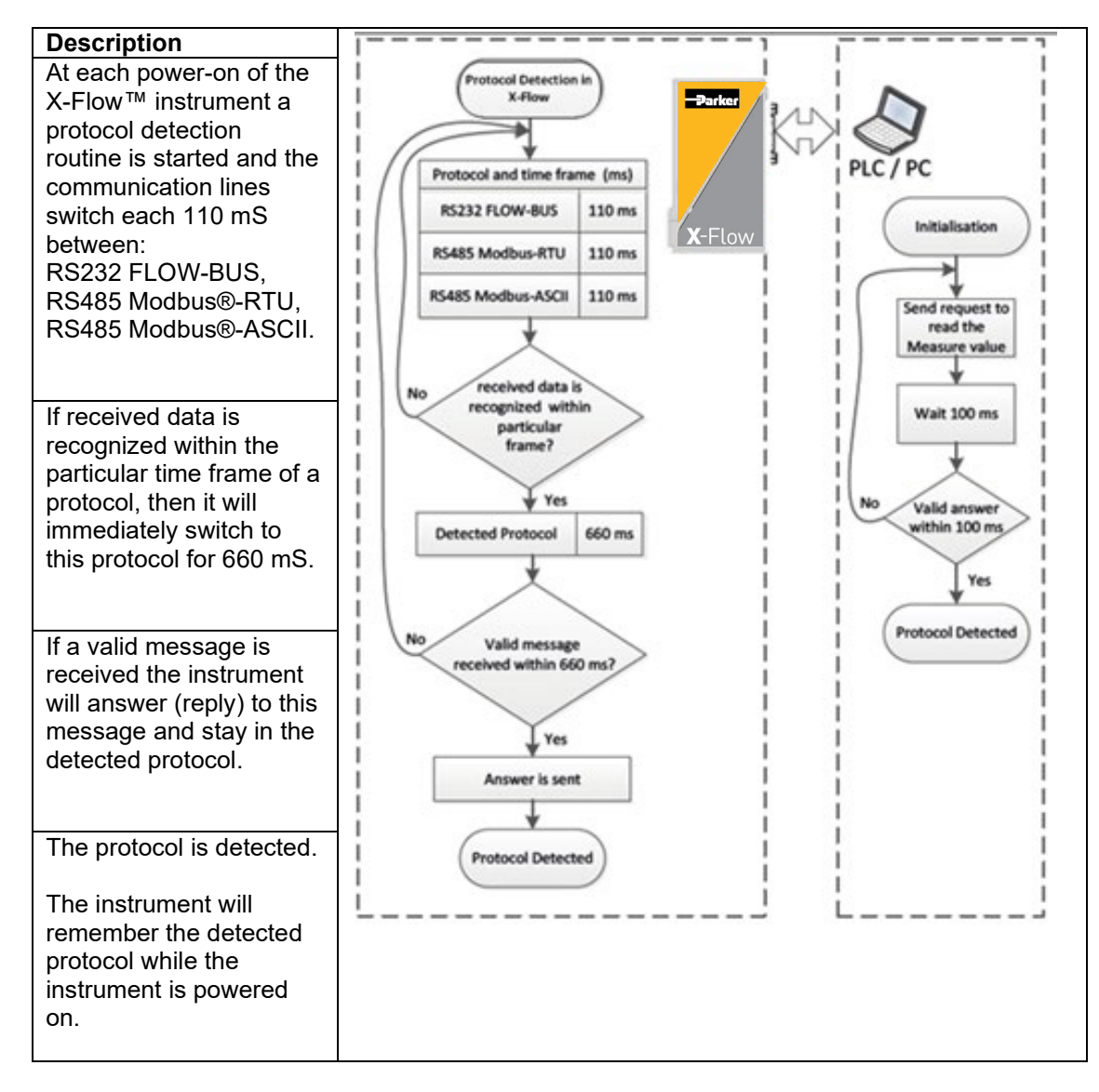

# 3.4 Basic RS232 Flowbus® operation

RS232 Flowbus® communication can be used for operating your instrument using the FlowDDE server application. Dynamic Data Exchange (DDE) provides the user a basic level of inter-process communication between Windows applications.

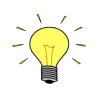

Physical layer and communication protocol are detected automatically upon reception of messages. These messages must be sent using the correct combination of physical layer and communication protocol. After every power-up the communication detection mode is active.

FlowDDE is a DDE server application. Together with a client-application, either self-made or with a SCADA-program from 3rd-parties, it is possible to create an easy way of data exchange between the flow controller and a Windows application.

For example, a cell in Microsoft® Excel® could be linked to the measured value of the flow controller and when the measured value changes, it will be automatically updated in the Excel® spreadsheet.

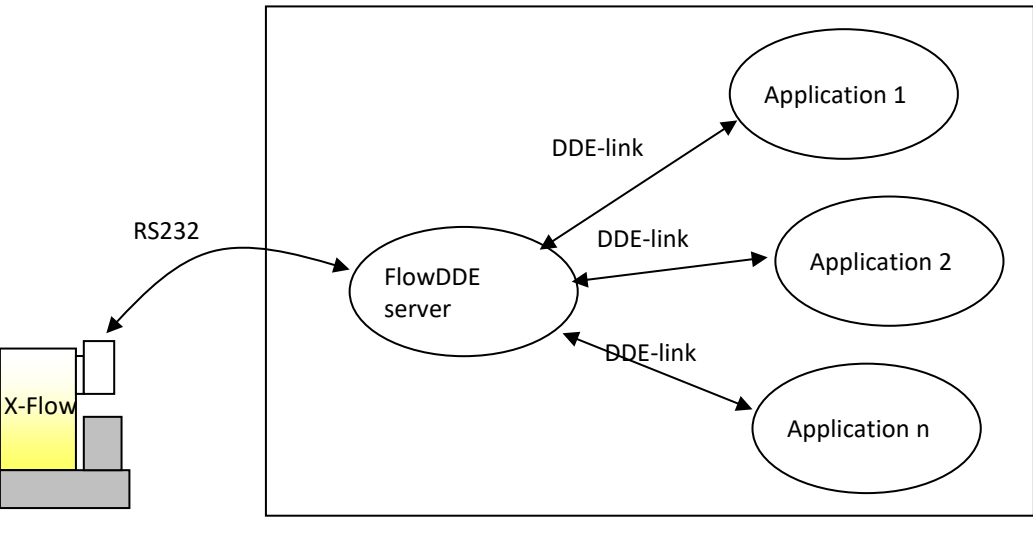

Instrument

Windows based Personal Computer

Examples of DDE client applications: FlowPlot, FlowView, MS-Office®, LabView®, Intouch®, Wizcon®.

The FlowDDE server also offers a lot of test facilities and user adjustable settings for efficient communication with the connected flow controller.

How to setup a DDE link with FlowDDE is described in the help-file of the FlowDDE application. Programming examples are available for making applications in: Visual Basic®, LabView® and Excel®.

#### FlowDDE parameter numbers:

Reading/changing parameter values via FlowDDE offers the user a different interface to the instrument. Besides the application name: 'FlowDDE' there is only need of:

- topic, used for channel number: 'C(X)'
- item, used for parameter number: 'P(Y)'

A DDE-parameter number is a unique number in a special FlowDDE instruments/parameter database and not the same as the parameter number from the process on an instrument. Node-address and process number will be translated by FlowDDE to a channel number.

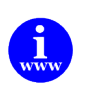

FlowDDE and other Parker X-Flow<sup>™</sup> applications are available from the factory.

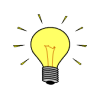

A special RS232 cable (7.03.366) can be ordered separately. It consists of a T-part with 1 male and 1 female sub-D 9 connector on one instrument-side and a normal female sub-D 9 connector on the side of the computer. By means of this cable it is possible to offer RS232 communication and still be able to connect power-supply and analog interface through the (analog) sub-D 9 connector.

# 3.5 Modbus® RS485 operation

This section is limited to the description of the interface between the Modbus® Mass Flow Controller with a master device. It will explain how to install an X-Flow<sup>™</sup> instrument to your Modbus® system.

The implementation of the Modbus® interface is based on the following standards: [1] MODBUS® Application Protocol Specification V1.1b, December 28, 2006 [2] MODBUS® over Serial Line specification and implementation guide V1.02

There is no mutual communication between Modbus® slaves, only between master and slave.

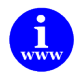

More detailed information about Modbus® can be found at <u>http://www.Modbus®.org</u> or any website of the (local) Modbus® organization of your country (when available).

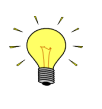

Physical layer and communication protocol are detected automatically upon reception of messages. These messages must be sent using the correct combination of physical layer and communication protocol. After every power-up the communication detection mode is active.

#### 3.5.1 Slave address, baud rate and parity setup

Default instruments will be delivered to customers on address 1 and with a baud rate of 19200 baud and EVEN parity.

The slave address, baud rate and parity of the X-Flow<sup>™</sup> controller Modbus® slave can be changed to fit the instrument in your existing Modbus® network. Changing the slave address, baud rate and parity can be done in the following ways

#### Using RS232: FlowDDE

'Off-line' via the RS232 communication port by means of FlowDDE. This program can be used to read/change parameters, including the slave address, baud rate and parity.

Connect your X-Flow<sup>™</sup> controller Modbus<sup>®</sup> slave instrument to a free COM-port using the special cable with on one side a T-part with male and female sub-D 9 connector and on the other side a female sub-D 9 connector (part number 7.03.366). The single sub-D 9 connector should be connected to your COM-port and the female sub-D 9 of the T-part to the male sub-D 9 of the instrument. Standard cables are approx. 3 meters. Maximum length between PC and instrument allowed is approximately 10 meters.

Start FlowDDE and open communication via the menu (as shown below) or by pressing <F3>.

| 🚑 F   | lowDDE V4.65                    |          |                   |                 |              |                      | ×      |
|-------|---------------------------------|----------|-------------------|-----------------|--------------|----------------------|--------|
| File  | Communication FLOW-BUS Serv     | ver Info |                   |                 |              |                      |        |
| Inter | Open communication              | F3       | 8400,n,8,1,-      | Errors: 0       | Msg/sec      | : O Msg: O           |        |
| Tos   | Close communication             | F4       | wDDE server:      |                 |              |                      | ^      |
| 1. C  | Communication settings          | F2       | PC via its RS232  | connector (re   | spect hook-  | up!) or via an       |        |
| 2. Fi | Test ProPar                     | Shift+F6 | ication settings  | . and select th | ne COM port  | to which the         |        |
| instr | Speed test                      | Ctrl+D   |                   |                 |              |                      |        |
| 3. Fi | Reset errors                    | Ctrl+R   | ommunication to ( | open the comm   | nunication.  | Server is active and |        |
| read  | Echo all info                   | Ctrl+E   |                   | system until th | ic incasuge. |                      |        |
|       | <ul> <li>Echo errors</li> </ul> | Ctrl+G   |                   |                 |              |                      |        |
|       | Echo client linkpokes           | Ctrl+W   |                   |                 |              |                      |        |
|       | Check FLOW-BUS configuration    | Ctrl+B   |                   |                 |              |                      | _      |
|       |                                 |          |                   |                 |              |                      | $\leq$ |
| Read  | y .                             |          |                   |                 |              | Idle                 | //     |

Once the DDE server is active, open the FlowDDE Test Form via the menu (as shown below) or by pressing <F6>.

|   | E FlowDDE V4. 65 MBC |                            |                                             |                         |                   |             |               |       |
|---|----------------------|----------------------------|---------------------------------------------|-------------------------|-------------------|-------------|---------------|-------|
|   | File Communication   | FLOW-BUS                   | Server Info                                 |                         |                   |             |               |       |
| ł | Interface: RS232-M   | Configura                  | ation                                       | F5                      | Errors: 0         | Msg/sec:    | : 223 Msg:    | 0     |
| J | 2011-04-12 10:55:1   | View moo                   | lules/parameters                            | Ctrl+M                  | LOW-BUS interface | e           |               | ~     |
| 1 | 2011-04-12 10:55:1   | Read all p                 | parameters                                  | Ctrl+P                  | face OK           | untion      |               |       |
| 1 | 2011-04-12 10:55:1   | Test FLO                   | W-BUS and DDE                               | F6                      | infiguration OK   | Iduun       |               |       |
| ł | 2011-04-12 10:55:1   | Paramete                   | ers per channel                             | F7                      | iels = 1          |             |               |       |
| 1 | 2011-04-12 10:55:1   | Last node                  | e address                                   | Ctrl+N                  | p FLOW-BUS stored | l in databa | se            |       |
|   | 2011-04-12 10:55:1   | Сору сог                   | figuration to clipboard                     | Ctrl+K                  | ;<br>ument used   |             |               |       |
| ł | 2011-04-12 10:55:2   | 1 Init                     | System poll interval                        | = 10 ms                 |                   |             |               | ≡     |
| ł | 2011-04-12 10:55:2   | 21 Init - S<br>21 Init - O | system poll channel<br>System real-time pol | batch = 1<br>interval - | Ս<br>- 10 աջ      |             |               |       |
| 1 | 2011-04-12 10:55:2   | 1 Init                     | Server is active and                        | ready for               | any client        |             |               |       |
|   |                      |                            |                                             |                         |                   |             |               | ×     |
|   | Ready                |                            |                                             |                         |                   |             | Normal pollir | 1g // |

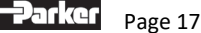

The following screen appears:

| Test form FlowDDE                |                    |      |             |              |       |
|----------------------------------|--------------------|------|-------------|--------------|-------|
| Test FLOW-BUS<br>Channel:        | Parameter:         | F5   | Read value: | Write value: | F6    |
| Ch: 1, DMFC, node 3, process 1 💌 | 7: Initreset       | Read | 64          | 64           | Write |
| Ch: 1, DMFC, node 3, process 1 💌 | 199: Bus address 💌 | Read | 3           | 3            | Write |
| Ch: 1, DMFC, node 3, process 1 💌 | 201: Baudrate      | Read | 38400       | 38400        | Write |
| Ch: 1, DMFC, node 3, process 1   | 335: Bus1 parity   | Read | 1           | 1            | Write |

To read/change the slave address, parameter 199: Bus address must be selected. To read/change the baud rate, parameter 201: Baudrate must be selected. And to read/change the parity parameter 335: Bus1 Parity must be selected.

To write any of these parameters, parameter 7: Initreset must be set to '64' first.

Valid values for the slave address are between 1 and 247, valid values for the baud rate are 9600, 19200 and 38400, valid values for parity are 0 (= None), 1 (= Odd) and 2 (= Even). The changed values will be effective immediately after changing.

Note: There are no hardware switches available on the X-Flow<sup>™</sup> instruments for Slave address and Baud rate setting.

#### Using micro-switch button and LEDs on top of the instrument

#### Readout bus-address/MAC-ID and baud rate:

Pressing the switch 3x briefly with intervals of max. 1 second in normal running/operation mode will trigger the instrument to "show" its bus-address/MAC-ID and baud rate.

For indication the bus-address/MAC-ID the green LED will flash the number of tens and the red LED the number of units in the address. For indication of baud rate setting, both LEDs will flash. The flashes are called "count-flashes" and have a pattern of 0.5 seconds on, 0.5 seconds off.

| Read bus address and baud rate (In run mode, Press switch 3x briefly) |                                    |                      |                                                                                       |  |  |
|-----------------------------------------------------------------------|------------------------------------|----------------------|---------------------------------------------------------------------------------------|--|--|
| Green LED                                                             | Red LED                            | Time                 | Indication                                                                            |  |  |
| amount of count flashes (012)                                         | Off                                | 0 12 sec.<br>Maximum | tens in bus-address for instrument                                                    |  |  |
| Off                                                                   | Amount of count<br>flashes<br>(09) | 0 9 sec.<br>Maximum  | units in bus-address for instrument                                                   |  |  |
| amount of count<br>flashes (13)                                       | amount of count<br>flashes<br>(13) | 1 3 sec.<br>Maximum  | baud rate setting for instrument<br>1 = 9600 Baud<br>2 = 19200 Baud<br>3 = 38400 Baud |  |  |

#### Table: LED indications for bus-address and baud rate

Note: Value zero will be indicated by a period of 1 sec. off (0.5 sec. off + 0.5 sec. off).

Examples:

- For bus-address 35 / 9600 baud the green LED will flash 3 times, the red LED will flash 5 times and both LEDs will flash 1 time.
- For bus-address 20 / 19200 baud the green LED will flash 2 times, the red LED will flash 0 times and both LEDs will flash 2 times.
- For bus-address 3 / 38400 the green LED will flash 0 times, the red LED will flash 3 times and both LEDs will flash 3 times.

#### Change bus-address/MAC-ID and baud rate:

Pressing the switch 5x briefly with intervals of max. 1 second in normal running/operation mode will trigger the instrument to enter the bus configuration mode.

Within the time-out period of 60 sec. it is possible to start changing the bus-address/MAC-ID of the instrument (see table below).

| Set bu | Set bus address and baud rate (In run mode, Press switch 5x Briefly)                                 |                                                                                                    |                     |                                                                                                    |  |  |  |
|--------|----------------------------------------------------------------------------------------------------|----------------------------------------------------------------------------------------------------|---------------------|----------------------------------------------------------------------------------------------------|--|--|--|
| Step   | Action                                                                                               | Indication                                                                                                    | time                | handling                                                                                                    |  |  |  |
| 1      | Set instrument<br>to<br>"bus config<br>mode"                                                         | both LEDs off                                                                                                    |                     | Press switch 5x briefly                                                                                                    |  |  |  |
| 2      | Set tens of bus-<br>address                                                                          | <ul> <li>Green LED<br/>flashes</li> <li>0.1 sec on,</li> <li>0.1 sec off</li> <li>count-flashes<br/>start when switch<br/>is pressed:</li> <li>0.5 sec on,</li> <li>0.5 sec off</li> </ul>     | time-out:<br>60 sec | Press switch and count green<br>flashes for tens of bus-address.<br>Release after desired count.<br>Counts to max. 12 and then starts<br>at 0 again.<br>When counting fails, keep switch<br>pressed and restart counting for<br>next attempt.                                                      |  |  |  |
| 3      | Set units of bus-<br>Address                                                                         | <ul> <li>Red LED flashes</li> <li>0.1 sec on,</li> <li>0.1 sec off</li> <li>count-flashes</li> <li>start when switch</li> <li>is pressed:</li> <li>0.5 sec on,</li> <li>0.5 sec off</li> </ul> | time-out:<br>60 sec | Press switch and count red<br>flashes for units of bus-<br>address/MAC-ID.<br>Release after desired count.<br>Counts to max. 9 and then starts<br>at 0 again.<br>When counting failed, keep switch<br>pressed and restart counting for<br>next attempt.                                            |  |  |  |
| 4      | Set baud rate of<br>field bus<br>communication.<br>1 = 9600 Baud<br>2 = 19200 Baud<br>3 = 38400 Baud | both red and green<br>LED flashes<br>0.1 sec on,<br>0.1 sec off<br>count-flashes<br>start when switch<br>is pressed:<br>0.5 sec on,<br>0.5 sec off                                             | time-out:<br>60 sec | Press switch and count red and<br>green flashes for baud rate<br>setting.<br>Release after desired count.<br>Counts to max. 3 and then starts<br>at 0 again.<br>When counting failed, keep switch<br>pressed and restart counting for<br>next attempt.<br>Note: selection of 0 means: No<br>change |  |  |  |

Table: Procedure for changing bus-address and baud rate

Instrument returns to normal running/operation mode.

Changes are valid when they are made within the time-out times.

Actual setting can be checked by pressing the switch 3x briefly with intervals of max. 1 sec. for readout the bus-address/MAC-ID and baud rate.

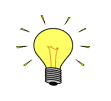

Value zero will be indicated by a period of 1 sec. off (0.5 sec. off + 0.5 sec off). When value zero is wanted, press switch shortly and release it again within 1 sec.

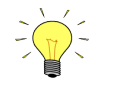

Before each action of flash-counting, the LED(s) to be used for counting will flash in a high frequency. (Pattern: 0.1 sec on, 0.1 sec off). As soon as the switch is pressed down, this LED (or both LEDs) will be off, and the counting sequence will start.

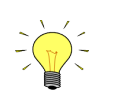

The parity setting cannot be read or changed using the micro-switch

#### 3.5.2 Implementation class

The physical and data link layer is implemented conforming to the "basic slave" implementation class as described in the document, "MODBUS® over Serial Line specification and implementation guide V1.02". The following options have been implemented:

| Parameter                                 | Options                      | Remarks                              |
|-------------------------------------------|------------------------------|--------------------------------------|
| Addressing address configurable from 1 to |                              | see section 3.5.1                    |
|                                           | 247 (default 1)              |                                      |
| broadcast support                         | Yes                          |                                      |
| baud rate                                 | 9600, 19200 (default), 38400 | see section 3.5.1                    |
| parity                                    | None, Odd, Even (default)    | see section 3.5.1                    |
| transmission                              | RTU/ASCII                    | Auto detection                       |
| mode                                      |                              |                                      |
| data bits                                 | RTU=8, ASCII=7               | not configurable                     |
| electrical interface                      | RS485 2W-cabling             | See document:                        |
|                                           |                              | FM1263 - Hook-up diagram Series II B |
|                                           |                              | (Basic)                              |
| connector type                            | DB9 Male                     | See document:                        |
|                                           |                              | FM1263 - Hook-up diagram Series II B |
|                                           |                              | (Basic)                              |

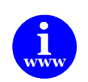

More detailed information about Modbus® can be found at <u>http://www.Modbus®.org</u> or any website of the (local) Modbus® organization of your country (where available).

#### 3.5.3 Response time

This slave device will respond on each valid request from the master within 100 msec. This means that the response timeout setting of the master should be set to a value larger than or equal to 100 mS.

#### 3.5.4 Supported Modbus® functions

This section describes the supported Modbus® function codes. Refer to document [1] "MODBUS® Application Protocol Specification V1.1b, December 28, 2006" for more details.

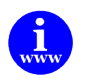

More detailed information about Modbus® can be found at <u>http://www.Modbus®.org</u> or any website of the (local) Modbus® organization of your country (where available).

#### Read Holding Registers (03)

Possible exception responses:

- 02, ILLEGAL DATA ADDRESS, in case of reading of non-existing address, or reading a part of a multi-register parameter (float, long, etc)
- 03, ILLEGAL DATA VALUE, in case of reading less than 1 or more than 125 registers
- 04, SLAVE DEVICE FAILURE, in case of reading a write-only register

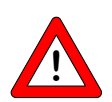

The maximum message size for the Read Holding Registers function is 100 bytes at 9600 baud (200 bytes at 19200 baud and 400 bytes at 38400 baud). When this size is exceeded, corrupted responses may be received.

#### Write Single Register (06)

Possible exception responses:

- 02, ILLEGAL DATA ADDRESS, in case of writing to non-existing address, or writing to a part of a multi-register parameter (float, long, etc)
- 04, SLAVE DEVICE FAILURE, in case of writing to read-only register
- 04, SLAVE DEVICE FAILURE, in case of writing illegal value to register

#### Write Multiple Registers (16)

Possible exception responses:

- 02, ILLEGAL DATA ADDRESS, in case of writing to non-existing address, or writing to a part of a multi-register parameter (float, long, etc)
- 03, ILLEGAL DATA VALUE, in case of reading less than 1 or more than 123 registers
- 04, SLAVE DEVICE FAILURE, in case of writing to read-only register
- 04, SLAVE DEVICE FAILURE, in case of writing illegal value to register

When one of the written registers raises an exception, the value written to all subsequent registers are discarded (ignored).

#### Diagnostics (08)

The following sub-functions are supported:

| Sub-function code | Name                                    |
|-------------------|-----------------------------------------|
| (dec)             |                                         |
| 00                | Return Query Data                       |
| 10                | Clear Counters and Diagnostics Register |
| 11                | Return Bus Message Count                |
| 12                | Return Bus Communication Error Count    |
| 13                | Return Bus Exception Error Count        |
| 14                | Return Slave Message Count              |
| 15                | Return Slave No Response Count          |
| 16                | Return Slave NAK Count (always 0)       |
| 17                | Return Slave Busy Count (always 0)      |
| 18                | Return Bus Character Overrun Count      |

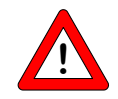

The maximum message size for the Return Query Data sub function is 100 bytes at 9600 baud (200 bytes at 19200 baud and 400 bytes at 38400 baud). When this size is exceeded, corrupted responses may be received.

Possible exception responses:

- 01, ILLEGAL FUNCTION, in case of not-supported sub-function
- 03, ILLEGAL DATA VALUE, in case of an incorrect value for the data field

#### Report Slave ID (17)

The Slave ID field in the response is a string with the same contents as FlowDDE parameter 1 (indent number + version nr/serial nr). The Run Indicator Status field in this message will indicate ON when the device is in normal operating mode (FB\_NORMAL).

Possible exception responses:

• 04, SLAVE DEVICE FAILURE, in case of an internal error

#### 3.5.5 Available parameters

Modbus® registers (in the data model) are numbered from 1 to 65536. In a Modbus® PDU (Protocol Data Unit) these registers are addressed from 0 to 65535.

The following table lists the commonly used parameters.

| MODBUS® REGISTERS   |                   |        |             |               |      |                |
|---------------------|-------------------|--------|-------------|---------------|------|----------------|
| PARAMETER NAME      | PARAMETER<br>TYPE | ACCESS | PDU ADDRESS | REGISTER NUME | BER  | REMARK         |
|                     |                   |        |             | Hex           | Dec  |                |
| Wink                | Unsigned char     | W      | 0x0000      | 0x0001        | 1    | Value<br>14592 |
| Init/reset          | Unsigned char     | RW     | 0x000A      | 0x000B        | 11   |                |
| Valve output        | Unsigned int      | RW     | 0x001F      | 0x0020        | 32   | 032767         |
| Measure             | Unsigned int      | R      | 0x0020      | 0x0021        | 33   |                |
| Setpoint            | Unsigned int      | RW     | 0x0021      | 0x0022        | 34   |                |
| Setpoint slope      | Unsigned int      | RW     | 0x0022      | 0x0023        | 35   |                |
| Analog input        | Unsigned int      | R      | 0x0023      | 0x0024        | 36   |                |
| Setp. control modes | Unsigned char     | RW     | 0x0024      | 0x0025        | 37   |                |
| Sensor type         | Unsigned char     | RW 🖉   | 0x002E      | 0x002F        | 47   |                |
| Capunit             | Unsigned char     | RW 🖉   | 0x002F      | 0x0030        | 48   |                |
| Fluid number        | Unsigned char     | RW     | 0x0030      | 0x0031        | 49   |                |
| Alarminfo           | Unsigned char     | R      | 0x0034      | 0x0035        | 53   |                |
| Temperature         | Unsigned int      | R      | 0x0427      | 0x0428        | 1064 |                |
| Identnumber         | Unsigned char     | RW 🖉   | 0x0E2C      | 0x0E2D        | 3629 |                |
| ContrResp           | Unsigned char     | RW 🖉   | 0x0E45      | 0x0E46        | 3654 |                |
| CycleTime           | Unsigned char     | R      | 0x0E4C      | 0x0E4D        | 3661 |                |
| RespStable          | Unsigned char     | RW 🖉   | 0x0E51      | 0x0E52        | 3666 |                |
| RespOpen0           | Unsigned char     | RW 🖉   | 0x0E52      | 0x0E53        | 3667 |                |
| Calibration mode    | Unsigned char     | RW 🖉   | 0x0E61      | 0x0E62        | 3682 |                |
| Monitor mode        | Unsigned char     | RW 🖉   | 0x0E62      | 0x0E63        | 3683 |                |

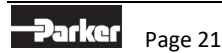

| Reset                 | Unsigned char     | W    | 0x0E68       | 0x0E69       | 3689       |
|-----------------------|-------------------|------|--------------|--------------|------------|
| Sensor zero potmeter  | Unsigned char     | RW 🖉 | 0x0E85       | 0x0E86       | 3718       |
| Modbus® slave addr.   | Unsigned char     | RW 🖉 | 0x0FAA       | 0x0FAB       | 4011       |
| Polycnst A            | Float             | RW 🖉 | 0x81280x8129 | 0x81290x812A | 3306533066 |
| Polycnst B            | Float             | RW 🖉 | 0x81300x8131 | 0x81310x8132 | 3307333074 |
| Polycnst C            | Float             | RW 🖉 | 0x81380x8139 | 0x81390x81A  | 3308133082 |
| Polycnst D            | Float             | RW 🖉 | 0x81400x8141 | 0x81410x8142 | 3308933090 |
| TdsDn                 | Float             | RW 🖉 | 0x81580x8159 | 0x81590x815A | 3311333114 |
| TdsUp                 | Float             | RW 🖉 | 0x81600x8161 | 0x81610x8162 | 3312133122 |
| Capacity              | Float             | RW 🖉 | 0x81680x8169 | 0x81690x816A | 3312933130 |
| Fluid name            | String (10 bytes) | RW 🖉 | 0x81880x818C | 0x81890x818D | 3316133165 |
| Capacity unit string  | String (7 bytes)  | RW 🖉 | 0x81F80x81FB | 0x81F90x81FC | 3327333276 |
| Fmeasure              | Float             | R    | 0xA1000xA101 | 0xA1010xA102 | 4121741218 |
| Fsetpoint             | Float             | RW   | 0xA1180xA119 | 0xA1190xA11A | 4124141242 |
| Temperature           | Float             | R    | 0xA1380xA139 | 0xA1390xA13A | 4127341274 |
| Capacity 0%           | Float             | RW 🖉 | 0xA1B00xA1B1 | 0xA1B10xA1B2 | 4139341394 |
| Device type           | String (6 bytes)  | R    | 0xF1080xF10A | 0xF1090xF10B | 6170561707 |
| Model number          | String (14 bytes) | RW 🖉 | 0xF1100xF116 | 0xF1110xF117 | 6171361719 |
| Serial number         | String (16 bytes) | RW 🖉 | 0xF1180xF11F | 0xF1190xF120 | 6172161728 |
| Manufacturer config   | String (16 bytes) | RW 🖉 | 0xF1200xF127 | 0xF1210xF128 | 6172961736 |
| Firmware version      | String (5 bytes)  | R    | 0xF1280xF12A | 0xF1290xF12B | 6173761739 |
| Usertag               | String (13 bytes) | RW   | 0xF1300xF136 | 0xF1310xF137 | 6174561751 |
| IOStatus              | Unsigned char     | RW 🖉 | 0xF2580xF259 | 0xF2590xF25A | 6204162042 |
| PID Kp                | Float             | RW 🖉 | 0xF2A80xF2A9 | 0xF2A90xF2AA | 6212162122 |
| PID Ti                | Float             | RW 🖉 | 0xF2B00xF2B1 | 0xF2B10xF2B2 | 6212962130 |
| PID Td                | Float             | RW 🖉 | 0xF2B80xF2B9 | 0xF2B90xF2BA | 6213762138 |
| Kspeed                | Float             | RW   | 0xF2F00xF2F1 | 0xF2F10xF2F2 | 6219362194 |
| Dynamic displ. factor | Float             | RW 🖉 | 0xF5080xF509 | 0xF5090xF50A | 6272962730 |
| Static displ. factor  | Float             | RW 🖉 | 0xF5100xF511 | 0xF5110xF512 | 6273762738 |
| Exp. Smoothing filt.  | Float             | RW 🖉 | 0xF5200xF521 | 0xF5210xF522 | 6275362754 |
| Modbus® baud rate     | Long integer      | RW 🖉 | 0xFD480xFD49 | 0xFD490xFD4A | 6484164842 |

Notes:

- Access indicates whether parameter can be Read or Written and if Locked.
- When a byte parameter is read, the upper 8-bits of the Modbus® register will be 0. When a byte parameter is written, the upper 8-bits must be set to 0.
- Long integer parameters have a length of 4 bytes and are mapped on two consecutive Modbus® registers. The first register contains bit 32-16, the second register contains bit 15-0.
- Floating point parameters have a length of 4 bytes and are mapped on two consecutive Modbus® registers. Floats are in single precision IEEE format (1 sign bit, 8 bits exponent and 23 bits fraction). The first register contains bit 32-16, the second register contains bit 15-0.
- String parameters can have a length of maximal 16 bytes and can take up to 8 Modbus® registers where each register contains two characters (bytes). The upper byte of the first register contains the first character of the string. When writing strings, the write action should always start from the first register as a complete block (it is not possible to write a part of a string). If the string is shorter than the specified maximum length the string should be terminated with a 0.

# 3.6 Push-button operation

By means of manual operation of the micro push-button switch some important actions for the instrument can be selected/started. These options are available in both analog and digital operation mode.

| Button men | Button menu (press switch and hold for indicated time and LED indication before release) |                |                                                                                                    |  |  |  |
|------------|------------------------------------------------------------------------------------------|----------------|----------------------------------------------------------------------------------------------------|--|--|--|
| LED's      |                                                                                          | Time           | Indication                                                                                                    |  |  |  |
| Green      | Red                                                                                      | Pushed         |                                                                                                    |  |  |  |
| Off        | Off                                                                                      | 0 – 1 sec      | Pressing a switch shortly by accident will not cause<br>unwanted reactions of instrument.<br>Pressing the switch 3x briefly with intervals of max. 1<br>sec. will force instrument to indicate its bus-<br>address/MAC-ID and baud rate. Check section 3.5,<br>"Modbus® RS485 operation" for more details. |  |  |  |
| Off        | Off                                                                                      | 1 – 4 sec      |                                                                                                    |  |  |  |
| Off        | On                                                                                       | 4 – 8 sec      | Reset instrument<br>Instrument program will be restarted and all warning<br>and<br>error message will be cleared<br>During (new) start-up, instrument will perform a (new)<br>self-test                                                                                                    |  |  |  |
| On         | Off                                                                                      | 8 – 12<br>sec  | Auto-zero<br>Instrument will be re-adjusted for measurement of<br>zero-flow (not for pressure meter/controller)<br>NOTE: First make sure there is no flow and instrument<br>is connected to power for at least 30 minutes!                                                                                 |  |  |  |
| On         | On                                                                                       | 12 – 16<br>sec | Prepare instrument for FLASH mode for firmware<br>update.<br>Instrument shuts down and both LEDs turn off.<br>At next power-up instrument will be active again.                                                                                                    |  |  |  |

LED indications using micro-switch button at normal running mode of an instrument

| Power-up menu (press switch and hold for indicated time and LED indication before release) |        |           |                                                            |  |  |
|--------------------------------------------------------------------------------------------|--------|-----------|------------------------------------------------------------|--|--|
| LE                                                                                         | D's    | Time      | Indication                                                 |  |  |
| Green                                                                                      | Red    | Pushed    |                                                            |  |  |
| Off                                                                                        | Off    | 0-4 sec   | No action                                                  |  |  |
|                                                                                            |        |           | Pressing a switch shortly by accident will not             |  |  |
|                                                                                            |        |           | cause unwanted reactions of the instrument                 |  |  |
| Off                                                                                        | normal | 4 – 8 sec | Restore parameters                                         |  |  |
|                                                                                            | flash  |           | All parameter settings (except field bus settings) will be |  |  |
|                                                                                            |        |           | restored to situation of final test at Parker production   |  |  |
| normal                                                                                     | Off    | 8 – 12    | No action                                                  |  |  |
| flash                                                                                      |        | sec       |                                                            |  |  |
| normal                                                                                     | normal | 12 – 16   | Configuration Mode - RS-232 communication is forced        |  |  |
| flash                                                                                      | flash  | sec       | at 38400 baud (for FlowDDE). Once activated the            |  |  |
|                                                                                            |        |           | Green LED flashes 0.2 sec. on 0.1 sec. off.                |  |  |

LED indications using micro-switch at power-up situation of an instrument

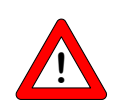

Configuration mode is a Toggle mode that persists through power-up. it can only be switched off by repeating the steps described above.

# 3.7 Micro-switch use for reading/changing control mode

#### 3.7.1 Read control mode

For switching between different functions in use of a digital controller several modes are available. More information about the available control modes can be found at parameter "Control mode". Pressing the switch 2x briefly with intervals of max. 1 second in normal running/operation mode will trigger the instrument to "show" its control mode. For indication of the control mode number the green

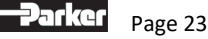

LED will flash the number of tens and the red LED the number of units in the mode. The flashes are called "count-flashes" and have a pattern of 0.5 sec. on, 0.5 sec. off. The control mode numbers can be found at parameter "control mode".

| Read current control mode (In run mode, Press switch 2x briefly) |                                 |                 |                              |  |  |  |
|------------------------------------------------------------------|---------------------------------|-----------------|------------------------------|--|--|--|
| LEI                                                              | D's                             | Time            | Indication                   |  |  |  |
| Green                                                            | Red                             |                 |                              |  |  |  |
| amount of count flashes (02)                                     | Off                             | 02 sec. maximum | tens in control mode number  |  |  |  |
| off                                                              | amount of count<br>flashes (09) | 02 sec. maximum | units in control mode number |  |  |  |

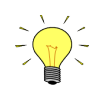

Value zero will be indicated by a period of 1 sec. off (0.5 sec. off + 0.5 sec off).

### 3.7.2 Change control mode:

For switching between different functions in use of a digital controller several modes are available. More information about the available control modes can be found at parameter "Control mode". Pressing the switch 4x briefly with intervals of max. 1 second in normal running/operation mode will trigger the instrument to "change" its control mode.

|      | Write current control mode (In run mode, Press switch 4x briefly) |                         |           |                                              |  |  |  |  |
|------|-------------------------------------------------------------------|-------------------------|-----------|----------------------------------------------|--|--|--|--|
| step | action                                                            | indication              | time      | handling                                     |  |  |  |  |
| 1    | Set tens of                                                       | Green LED flashes       | time-out: | Press switch and count green flashes for     |  |  |  |  |
|      | setpoint / control                                                | 0.1 sec on              | 60 sec    | tens of control mode number.                 |  |  |  |  |
|      | mode number                                                       | 0.1 sec off             |           | Release when desired count is reached.       |  |  |  |  |
|      |                                                                   | Count-flashes start     |           | Counts to max. (2) and then starts at 0      |  |  |  |  |
|      |                                                                   | when switch is pressed: |           | again. When counting fails, keep switch      |  |  |  |  |
|      |                                                                   | 0.5 sec on              |           | pressed and restart counting for next        |  |  |  |  |
|      |                                                                   | 0.5 sec off             |           | attempt.                                     |  |  |  |  |
| 2    | Set units of                                                      | Red LED flashes         | time-out: | Press switch and count red flashes for units |  |  |  |  |
|      | setpoint / control                                                | 0.1 sec on              | 60 sec    | of control mode number.                      |  |  |  |  |
|      | mode number                                                       | 0.1 sec off             |           | Release when desired count is reached.       |  |  |  |  |
|      |                                                                   | Count-flashes start     |           | Counts to max. (9) and then starts at 0      |  |  |  |  |
|      |                                                                   | when switch is pressed: |           | again. When counting failed, keep switch     |  |  |  |  |
|      |                                                                   | 0.5 sec on              |           | pressed and restart counting for next        |  |  |  |  |
|      |                                                                   | 0.5 sec off             |           | attempt.                                     |  |  |  |  |

Instrument returns to normal running/operation mode.

Changes are valid when they are made within the time-out times.

See parameter 'Control mode' (section 3.10.1) for table of values.

See Changing Default Control Mode (section 4.1.6) for behaviour at power-up of the instrument.

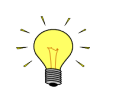

Value zero will be indicated by a period of 1 sec. off (0.5 sec. off + 0.5 sec off). When value zero is wanted, press switch shortly and release it again within 1 sec.

| - |  |
|---|--|

Before each action of flash-counting, the LED's to be used for counting will flash in a high frequency. (Pattern: 0.1 sec on, 0.1 sec off). As soon as the switch is pressed down, this LED (or both LED's) will be off, and the counting sequence will start.

# 3.8 LED indications

| LED's     |     | Time                  | Indication                                |  |
|-----------|-----|-----------------------|-------------------------------------------|--|
| Green     | Red |                       |                                           |  |
| slow wink |     | 0.2 sec on,           | Wink mode                                 |  |
|           |     | 0.2 sec off           | By a command send to the instrument.      |  |
| fast wink |     | 0.1 sec on,           | Switch-released, selected action started. |  |
|           |     | 0.1 sec off           |                                           |  |
| <u></u>   |     | to one to all a diana |                                           |  |

Green and Red LED turn-by-turn indication modes (no switch used)

| <ul> <li>Green</li> <li>LED</li> </ul> | Time         | Indication                                          |
|----------------------------------------|--------------|-----------------------------------------------------|
| Off                                    | Continuously | Power-off or program not running                    |
| On                                     | Continuously | Normal running/operation mode                       |
| Flash                                  | 0.2 sec on,  | Special function mode                               |
|                                        | 0.2 sec off  | Instrument is busy performing any special function. |
|                                        |              | E.g. auto-zero or self-test                         |

Green LED indication modes (no switch used)

| Red LED | Time         | Indication                                    |
|---------|--------------|-----------------------------------------------|
| Off     | Continuously | No error                                      |
| Flash   | Variable     | Bus activity on the Modbus® interface         |
| On      | Continuously | Critical error message                        |
|         |              | A serious error occurred in the instrument    |
|         |              | Instrument needs service before further using |

Red LED indication modes (no switch used)

# 3.9 Basic Parameters and Properties

#### 3.9.1 Introduction

Every parameter has its own properties. These properties are given in a table as shown:

| Туре   | Access | Range  | FlowDDE | Flowbus®    | Modbus®           |
|--------|--------|--------|---------|-------------|-------------------|
| [type] | RW 🖉   | [x][y] | [FB]    | [Pro]/[Par] | [address]/[index] |

#### Туре

Unsigned char1-byte characterUnsigned char[x] x-byte array (string)Unsigned int2-byte unsigned integerFloat4-byte floating point

#### Access

R The parameter is read-only

- RW The parameter can be read and write
- RW P The parameter can only be written when the Init Reset parameter is set to 64. See section 4.1.1, General Product Information for more details.

#### Range

Some parameters only accept values within a certain range:

- [x] Minimal value of the range.
- [y] Maximal value of the range.

#### FlowDDE

Parameter number in FlowDDE. Check section 3.2, "In analog operation following signals are available:Measured value (analog output)

Measured value (analog ou
Setpoint (analog input)

The type of installed analog interface (0-5V, 4-20mA) can be found in the model key of the instrument. Refer to section 1.5.2.

Setpoints below 2% of the full scale will be interpreted as 0% setpoint.

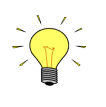

When operating the instrument through the analog interface it is possible to connect the instrument simultaneously to RS232 or Modbus®/RS485 for reading/changing parameters (e.g. controller response or other fluid selection).

# 3.10 Digital communication protocol detection (Flow-BUS RS232 or MODBUS® RS485)

According to the pin-designation both RS232 and RS485 are assigned to the same pins. At each power-on/off the X-Flow<sup>™</sup> instrument the digital communication protocol from the master (PLC/PC) must be detected by the X-Flow<sup>™</sup> instrument. This auto detection cannot be switched off or by-passed.

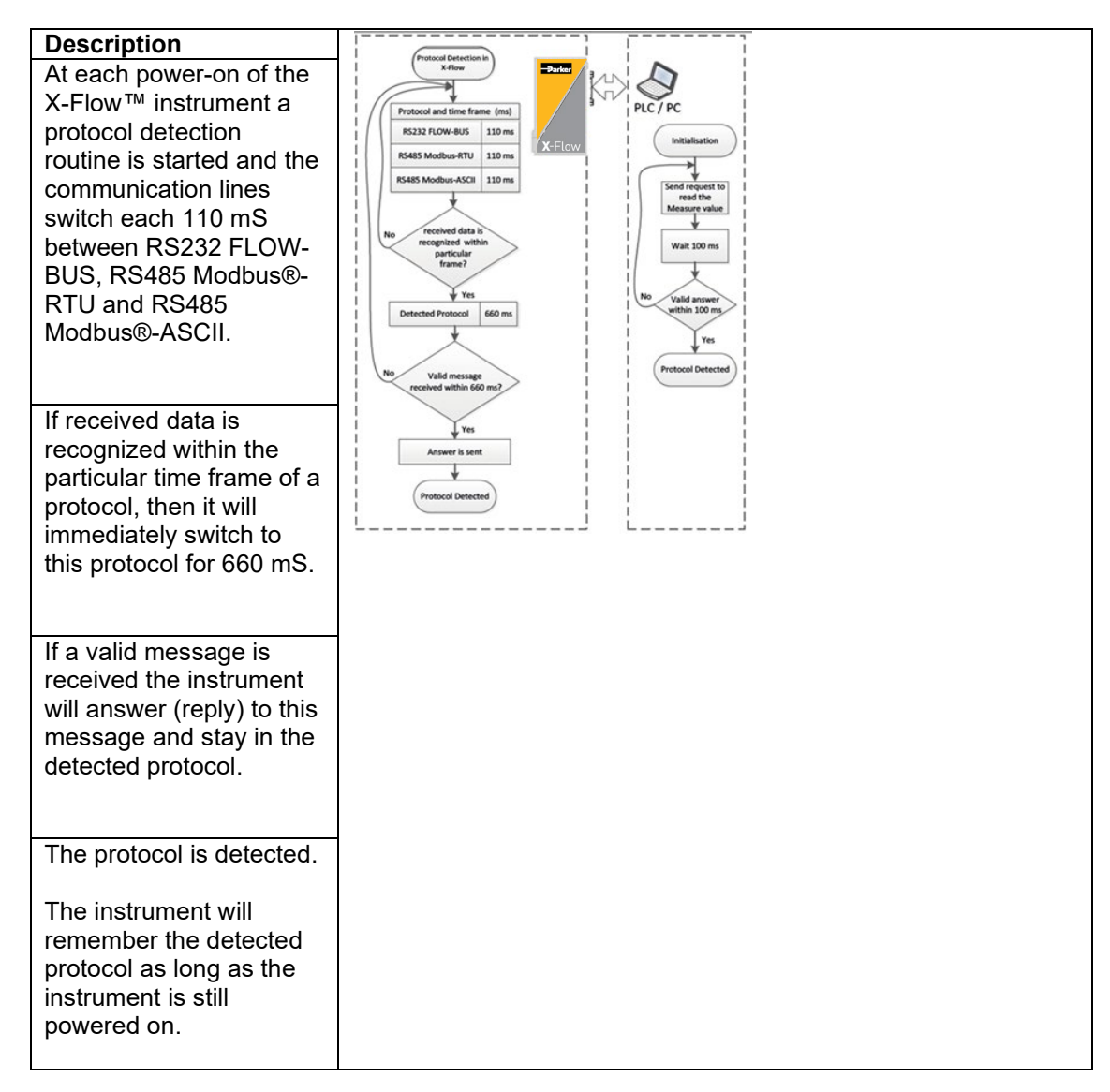

Basic RS232 Flowbus® operation", for detailed information.

#### Flowbus®

Process and parameter number to address parameters using the Flowbus® protocol.

[Pro] Flowbus® process number

[Par] Flowbus® parameter number

"RS232 interface with FLOW-BUS protocol", for detailed information.

#### Modbus®

PDU Address and register number to address parameters using the Modbus® protocol. [address] Hexadecimal PDU address.

[index] Decimal register number.

For the Modbus® protocol every 2 bytes are addressed separately. Check section 3.5, "Modbus® RS485 operation" for more details.

### 3.10.1

# **Basic Parameters**

#### Measured Value (Measure)

| Туре         | Access | Range  | FlowDDE | Flowbus® | Modbus®   |
|--------------|--------|--------|---------|----------|-----------|
| Unsigned int | R      | 041942 | 8       | 1/0      | 0x0020/33 |

The measured value indicates the amount of mass flow metered by the instrument. The signal of 0...100% will be presented in a range of 0...32000. The maximum signal to be expected is 131.07 %, which is: 41942.

#### Setpoint

| Туре         | Access | Range  | FlowDDE | Flowbus® | Modbus®   |
|--------------|--------|--------|---------|----------|-----------|
| Unsigned int | RW     | 041942 | 9       | 1/1      | 0x0021/34 |

Setpoint is used to set the wanted amount of mass flow.

Signals are in the same range as the measured value, only setpoint is limited between 0 and 100 %.

#### **Control Mode**

| Туре         | Access | Range | FlowDDE | Flowbus® | Modbus®   |
|--------------|--------|-------|---------|----------|-----------|
| Unsigned int | RW     | 018   | 12      | 1/4      | 0x0024/37 |

The Controller mode is used to select different functions of the instrument. The following modes are available:

| Value | Mode             | Instrument action        | Setpoint source |
|-------|------------------|--------------------------|-----------------|
| 0     | DIGITAL_INPUT    | Controlling              | RS232/RS485     |
| 1     | ANALOG_INPUT     | Controlling              | Analog input    |
| 3     | VALVE_CLOSE      | Valve closed             |                 |
| 4     | CONTROLLER_IDLE  | Idle                     |                 |
| 5     | TEST_MODE        | Test mode enabled        |                 |
| 7     | SETPOINT_100     | Controlling @100%        | Fixed 100%      |
| 8     | VALVE_OPEN       | Valve full opened        |                 |
| 9     | CALIBRATION_MODE | Calibration mode enabled |                 |
| 12    | SETPOINT_0       | Controlling @0%          | Fixed 0%        |
| 18    | RS232_INPUT      | Controlling              | RS232 Flowbus®  |

After power-up the control mode will always be set to DIGITAL\_INPUT or ANALOG\_INPUT, depending on customer's requirement. Check section 4.1.6, Changing Default Control Mode, to change the start-up mode.

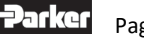

#### **Advanced Operation** 4

# 4.1 Reading and Changing Instrument Parameters

# 4.1.1 Introduction

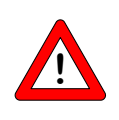

All parameters described in this section have influence on the behaviour of the mass-flow meter. Please be aware that wrong settings can disorder the output and control response. To avoid careless changes of these parameters, these parameters are locked. To un-lock these parameters use set parameter "Init Reset" to "UN-LOCKED"

#### **Init Reset**

| Туре          | Access | Range | FlowDDE | Flowbus® | Modbus®   |
|---------------|--------|-------|---------|----------|-----------|
| Unsigned char | RW     | 82/64 | 7       | 0/10     | 0x000A/11 |

The Init Reset parameter is used to 'Un-Lock' advanced parameters for writing. This parameter knows the following values:

| Value | Mode      | Instrument action                      |
|-------|-----------|----------------------------------------|
| 82    | LOCKED    | Advanced parameters are<br>read-only   |
| 64    | UN_LOCKED | Advanced parameters are write-enabled. |

This parameter is always set to "LOCKED" at power-up.

#### 4.1.2 Identification

#### Serial number

| Туре     | Access | Range | FlowDDE | Flowbus® | Modbus®                 |
|----------|--------|-------|---------|----------|-------------------------|
| Unsigned | R      | -     | 92      | 113/3    | 0xF1180xF11F/6172161728 |
| cnar[20] |        |       |         |          |                         |

This parameter consists of a maximum 20-byte string with instrument serial number for identification. Example: "P436435A"

#### X-Flow<sup>™</sup> Model number

| Туре     | Access | Range | FlowDDE | Flowbus® | Modbus® PDU             |
|----------|--------|-------|---------|----------|-------------------------|
| Unsigned | R      | -     | 91      | 113/2    | 0xF1110xF117/6171361719 |
| char[14] |        |       |         |          |                         |

Parker instrument model number information string.

#### **Firmware version**

| Туре                  | Access    | Range            | FlowDDE | Flowbus® | Modbus® PDU             |
|-----------------------|-----------|------------------|---------|----------|-------------------------|
| Unsigned char[5]      | R         | -                | 105     | 113/5    | 0xF1280XF12A/6173761739 |
| Revision number of fi | rmware Eo | " <u>\/1</u> 12" |         |          |                         |

Revision number of firmware. Eg. "V1.12

#### Usertag

| Туре     | Access | Range | FlowDDE | Flowbus® | Modbus® PDU             |
|----------|--------|-------|---------|----------|-------------------------|
| Unsigned | RW 🖉   | -     | 115     | 113/6    | 0xF1300xF136/6174561751 |
| char[13] |        |       |         |          |                         |

User definable alias string. Maximum 13 characters allow the user to give the instrument his own tag name.

#### **Customer model**

| Туре     | Access | Range | FlowDDE | Flowbus® | Modbus® PDU             |
|----------|--------|-------|---------|----------|-------------------------|
| Unsigned | RW 🖉   | -     | 93      | 113/4    | 0xF1200xF127/6172961736 |
| char[16] |        |       |         |          |                         |

Digital instrument manufacturing configuration information string.

This string can be used by Parker to add extra information to the model number information.

#### 4.1.3 Fluid Information

Next parameters give information about the fluid range of the instrument.

#### Fluid name

| Туре     | Access | Range | FlowDDE | Flowbus® | Modbus® PDU             |
|----------|--------|-------|---------|----------|-------------------------|
| Unsigned | RW 🖉   | -     | 25      | 1/17     | 0x81880x818C/3316133165 |
| char[10] |        |       |         |          |                         |

Fluid name consists of the name of the fluid. Up to 10 characters are available for storage of this name.

#### Fluid unit

| Туре             | Access | Range | FlowDDE | Flowbus® | Modbus® PDU             |  |  |  |  |
|------------------|--------|-------|---------|----------|-------------------------|--|--|--|--|
| Unsigned char[7] | R      | -     | 129     | 1/31     | 0x81F80x81FB/3327333276 |  |  |  |  |
|                  |        |       |         |          |                         |  |  |  |  |

The Fluid unit can be read by parameter 'capacity unit'. This parameter contains the unit in maximal 7 characters.

#### Fluid Capacity (@100%)

| Туре  | Access | Range             | FlowDD<br>E | Flowbus® | Modbus® PDU                 |
|-------|--------|-------------------|-------------|----------|-----------------------------|
| Float | R      | ±1E-10…<br>±1E+10 | 21          | 1/13     | 0x81680x8169/33129331<br>30 |

Capacity is the maximum value (span) at 100% for direct reading in sensor base units.

#### Fluid Capacity (@0%)

| Туре  | Access | Range  | FlowDDE | Flowbus® | Modbus® PDU             |
|-------|--------|--------|---------|----------|-------------------------|
| Float | R      | ±1E-10 | 183     | 33/22    | 0xA1B00xA1B1/4139341394 |
|       |        | ±1E+10 |         |          |                         |

This is the capacity zero point (offset) for direct reading in sensor base units.

#### 4.1.4 Auto Zeroing

To start the auto zero-procedure two parameters should be written:

#### **Control Mode**

| Туре         | Access | Range | FlowDDE | Flowbus® | Modbus®   |  |  |
|--------------|--------|-------|---------|----------|-----------|--|--|
| Unsigned int | RW     | 018   | 12      | 1/4      | 0x0024/37 |  |  |
|              |        |       |         |          |           |  |  |

Check section 3.10.1, "Basic Parameters", for available control modes.

#### **Calibration Mode**

| Туре         | Access | Range | FlowDDE | Flowbus® | Modbus®     |
|--------------|--------|-------|---------|----------|-------------|
| Unsigned int | RW 🖉   | 9     | 58      | 115/1    | 0x0E61/3682 |

| Value | Mode      | Instrument action |
|-------|-----------|-------------------|
| 0     | IDLE      | Idle              |
| 9     | AUTO_ZERO | Auto-zeroing      |
| 255   | ERROR     | Idle              |

#### **Procedure:**

Step 1: Set Control Mode to CALIBRATION\_MODE (9)

- Step 2: Set Calibration Mode to AUTO\_ZERO(9)
- Step 3: Check Calibration Mode,
  - IDLE Auto-zeroing succeeded AUTO ZERO Auto-zeroing active
  - ERROR Auto-zeroing failed

#### 4.1.5 Controller Response Adjustment

The controller settling time of X-Flow<sup>™</sup> instruments is factory adjusted to approximately 1 second at customer process conditions.

When real process conditions differ from supplied data, or when a faster or slower controller response is needed, a readjustment can be performed.

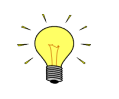

Settling time is defined as the time for the flow signal to reach the setpoint value (and stay) within  $\pm 2\%$  of the initial setpoint

The picture below shows the basic controller diagram of the X-Flow™. It consists of a standard PID controller with a number of add-ons.

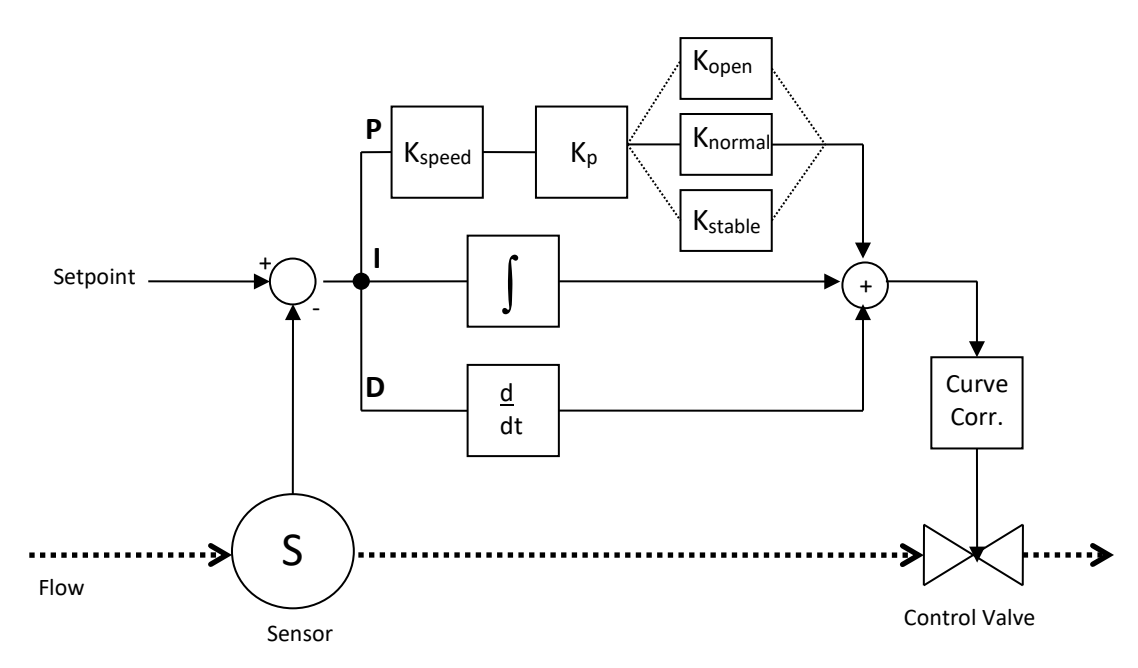

Basically, when a faster or slower controller response is needed, only the controller gain Kspeed or Kp has to be changed.

#### Kp (PIDKp)

| Туре                | Access        | Range      | FlowDDE | Flowbus® | Modbus® PDU             |
|---------------------|---------------|------------|---------|----------|-------------------------|
| Float               | RW 🖉          | 01E+10     | 167     | 114/21   | 0xF2A80xF2A9/6212162122 |
| Proportional action | of the PID of | controller |         |          |                         |

nal action of the PID controller.

#### Kspeed

| Туре  | Access | Range  | FlowDDE | Flowbus® | Modbus® PDU             |
|-------|--------|--------|---------|----------|-------------------------|
| Float | RW 🖉   | 01E+10 | 254     | 114/1    | 0xF2F00xF2F1/6219362194 |

#### Ti (PIDTi)

| Туре                  | Access    | Range         | FlowDDE  | Flowbus® | Modbus® PDU             |
|-----------------------|-----------|---------------|----------|----------|-------------------------|
| Float                 | RW 🖉      | 01E+10        | 168      | 114/22   | 0xF2B00xF2B1/6212962130 |
| Integration action in | seconds o | f the PID con | troller. |          |                         |

The value should not be changed.

#### Td (PIDTd)

| Туре  | Access | Range  | FlowDDE | Flowbus® | Modbus® PDU             |
|-------|--------|--------|---------|----------|-------------------------|
| Float | RW 🖉   | 01E+10 | 169     | 114/23   | 0xF2B80xF2B9/6213762138 |

Differentiation action in seconds of the PID controller. Default Value: 0.0 This value should not be changed.

#### Kopen (RespOpen0)

| Туре          | Access | Range | FlowDDE | Flowbus® | Modbus® PDU |
|---------------|--------|-------|---------|----------|-------------|
| Unsigned char | RW 🖉   | 0255  | 165     | 114/18   | 0x0E52/3667 |

Controller response when starting-up from 0% (when valve opens). Value 128 is default and means: no correction.

Otherwise controller speed will be adjusted as follows:

(128-RespOpen0)

#### Knormal (ContrResp)

| Туре          | Access | Range | FlowDDE | Flowbus® | Modbus® PDU |
|---------------|--------|-------|---------|----------|-------------|
| Unsigned char | RW 🖉   | 0255  | 72      | 114/5    | 0x0E45/3654 |

Controller response during normal control (at setpoint step) Value 128 is default and means: no correction. Otherwise controller speed will be adjusted as follows:

 $response\_new = response\_old \cdot \frac{(128 - contresp)}{1.05}$ 

#### Kstable (RespStable)

| Туре          | Access | Range | FlowDDE | Flowbus® | Modbus® PDU |
|---------------|--------|-------|---------|----------|-------------|
| Unsigned char | RW 🖉   | 0255  | 141     | 114/17   | 0x0E51/3666 |

Controller response when controller is stable (within band of 2% of setpoint) Value 128 is default and means: no correction. Otherwise controller speed will be adjusted as follows:

 $response\_new = response\_old \cdot \frac{(128 - respstable)}{1.05}$ 

#### 4.1.6 Changing Default Control Mode

Instruments are delivered with either analog or digital signal as default setpoint, depending on customer's requirement.

After every (power on) reset the instrument will return to its default control mode.

The default control mode can be changed with the following parameter:

#### **IOStatus**

| Туре          | Access | Range | FlowDDE | Flowbus® | Modbus® PDU  |
|---------------|--------|-------|---------|----------|--------------|
| Unsigned char | RW 🖉   | 0255  | 86      | 114/11   | 0xF258/62041 |

Bit 6 [7..0] represents the former analog jumper.

1 = default control mode is analog

0 = default control mode is digital

Procedure for changing default digital operation to default analog operation:

- Read IOStatus
- Add 64 to the read value (OR[0x40])
- Write IOStatus

Procedure for changing default analog operation to default digital operation:

- Read IOStatus
- Subtract 64 from the read value (AND[0x40])
- Write IOStatus

#### 4.1.7 Display Filter

The output signal of an X-Flow<sup>™</sup> instrument (measured value) is filtered. The filter has dynamic behaviour: when a change in sensor signal is detected, the measured value will be less filtered than when the sensor signal is constant and stable.

There are two filter constants: Static Display Factor and Dynamic Display Factor. These two factors can be transformed into time constants using the following formula:

$$\tau = cycletime \cdot \frac{1 - factor}{factor}$$

The measured value is filtered with a first order low pass filter with a filter time constant between these two  $\tau$  values.

#### **Dynamic Display Factor**

| Туре  | Access | Range    | FlowDDE | Flowbus® | Modbus® PDU             |
|-------|--------|----------|---------|----------|-------------------------|
| Float | RW 🔑   | 0<br>1.0 | 56      | 117/1    | 0xF5080xF509/6272962730 |

#### **Static Display Factor**

| Туре  | Access | Range    | FlowDDE | Flowbus® | Modbus® PDU             |
|-------|--------|----------|---------|----------|-------------------------|
| Float | RW 🔑   | 0<br>1.0 | 57      | 117/2    | 0xF5110xF512/6273762738 |

#### **Cycle Time**

| Туре                                                                         | Access | Range | FlowDDE | Flowbus® | Modbus® PDU |
|------------------------------------------------------------------------------|--------|-------|---------|----------|-------------|
| Unsigned char                                                                | R      | 0255  | 52      | 114/12   | 0x0E4C/3661 |
| Note: The unit of parameter Cycle Time is 10ms. Example: value 0.2 means 2ms |        |       |         |          |             |

Note: The unit of parameter Cycle Time is 10ms. Example: value 0.2 means 2ms

#### 4.1.8 Disabling Micro Switch

It is possible to disable the Micro Switch on top of the instrument. This can prevent undesired use of this button.

Disabling the micro switch can be performed with the following parameter:

#### **IOStatus**

| Туре          | Access | Range | FlowDDE | Flowbus® | Modbus® PDU  |
|---------------|--------|-------|---------|----------|--------------|
| Unsigned char | RW 🔑   | 0255  | 86      | 114/11   | 0xF258/62041 |

Bit 3 [7..0] is used to disable the micro switch.

0 = micro switch disabled

1 = micro switch enabled

Procedure to enable the micro switch:

- Read IOStatus
- Add 8 to the read value
- Write IOStatus

Procedure to disable the micro switch:

- Read IOStatus
- Subtract 8 from the read value
- Write IOStatus

# 4.2 Using other gasses than specified

Each instrument has been calibrated and adjusted for customer process conditions. Controllers or valves may not operate correctly, if process conditions vary too much, because of the restriction of the orifice in the valve.

For flowmeters performance and accuracy may be affected tremendously if physical fluid properties such as heat capacity and viscosity change due to changing process conditions.

Check section 1.6, "Operating Principles", for detailed information about the sensor principle.

#### 4.2.1 Fluid conversion factor information

Contact the factory for more information on conversion factors, at any temperature/pressure combination, when converting to different fluids and gases.

#### 4.2.2 Maximum pressure drop

For solenoid operated control valves with small orifices the maximum allowable pressure drop for gases is according to the table below.

| Diameter [mm] | Kv                      | Normally       |
|---------------|-------------------------|----------------|
|               |                         | ∆p max. [bard] |
| 0.05          | 4.33 x 10 <sup>-5</sup> | 10             |
| 0.07          | 8.48 x 10 <sup>-5</sup> | 10             |
| 0.10          | 1.73 x 10 <sup>-4</sup> | 10             |
| 0.14          | 3.39 x 10 <sup>-4</sup> | 10             |
| 0.20          | 6.93 x 10 <sup>-4</sup> | 10             |
| 0.30          | 1.56 x 10 <sup>-3</sup> | 10             |
| 0.37          | 2.37 x 10 <sup>-3</sup> | 10             |
| 0.50          | 4.33 x 10 <sup>-3</sup> | 10             |
| 0.70          | 8.48 x 10 <sup>-3</sup> | 10             |
| 1.00          | 1.73 x 10 <sup>-2</sup> | 10             |
| 1.30          | 2.93 x 10 <sup>-2</sup> | 8              |
| 1.50          | 3.90 x 10 <sup>-2</sup> | 6              |
| 1.70          | 5.00 x 10 <sup>-2</sup> | 5              |
| 2.00          | 6.63 x 10 <sup>-2</sup> | 3.6            |

Also, the minimum pressure drop is limited. For exact figures consult factory.

# 5 Troubleshooting

# 5.1 General

For a correct analysis of the proper operation of a flow/pressure meter or controller it is recommended to remove the unit from the process line and check it without applying fluid supply pressure. In case the unit is dirty, this can be ascertained immediately by loosening the compression type couplings and, if applicable the flange on the inlet side.

Energizing or de-energizing of the instrument of the instrument indicates whether there is an electronic failure.

After that, fluid pressure is to be applied in order to check behaviour.

If there should be suspicion of leakage in case of a gas unit, do not check for bubbles with a leak detection liquid under the cover as this may lead to a short-circuit in the sensor or printed circuit board.

# 5.2 LED indications

5.2.1 Check The two LEDs on the instrument give information about the status of the instrument.

# 5.3 Troubleshooting summary general

| Symptom                         | Possible cause                            | Action                                                                    |
|---------------------------------|-------------------------------------------|---------------------------------------------------------------------------|
| No output signal                | No power supply                           | 1a) check power supply                                                    |
|                                 |                                           | 1b) check cable connection                                                |
|                                 | Output stage blown-up due to long lasting | 1c) return to factory                                                     |
|                                 | shortage and/or high-voltage peaks        |                                                                           |
|                                 | Supply pressure too high, or differential | 1d) lower supply pressure                                                 |
|                                 | pressure across meter too high            |                                                                           |
|                                 | Valve blocked/contaminated                | 1e) connect 0 15 Vdc to valve and                                         |
|                                 |                                           | slowly increase voltage while supply                                      |
|                                 |                                           | pressure is 'on'. The valve should                                        |
|                                 |                                           | open at $7V \pm 3V$ ; if not open, then                                   |
|                                 |                                           | cleaning parts and adjust valve                                           |
|                                 | Caraan in inlat fitting blocked           | (qualified personnel only)                                                |
|                                 | Screen in met mung blocked                | 1) clean screen                                                           |
|                                 | Sensor/capillary failure                  | 1b) See Section 2.7                                                       |
| Maximum output signal           |                                           | 2a) return to factory                                                     |
| Maximum output signal           | Sonsor/copillary failuro                  | 2h) return to factory                                                     |
| Output signal much lower than   | Screen blocked/contaminated               | 3a) clean screen                                                          |
| setpoint signal or desired flow | LED blocked/contaminated and/or liquid in | 3b) remove LED and clean: dry meter                                       |
| serpoint signal of desired now  | meter                                     | with air or $N_2$                                                         |
|                                 | Valve blocked/contaminated                | 3c) clean valve                                                           |
|                                 | Valve internal damage (swollen seat in    | 3d) replace plunger assembly and                                          |
|                                 | plunger)                                  | adjust valve or return                                                    |
|                                 | Incorrect type of gas is used and/or      | 3e) try instrument on conditions for                                      |
|                                 | pressure/diff. pressure                   | which it was designed                                                     |
| Flow is gradually decreasing    | Condensation occurs with $N\!H_{\rm 3}$ , | 4a) decrease supply pressure and/or heat gas to be measured               |
|                                 | hydrocarbons such as $C_3H_8, C_4H_{10}$  |                                                                           |
|                                 | etc.                                      |                                                                           |
|                                 | Valve adjustment has changed              | 4b) see '1e'                                                              |
| Oscillation                     | Supply pressure/diff. pressure too high   | 5a) lower pressure                                                        |
|                                 | Pipeline too short between pressure       | 5b) increase length or diameter of                                        |
|                                 | regulator and MFC                         | piping upstream                                                           |
|                                 | Pressure regulator is oscillating         | 5c) replace pressure regulator or try<br>'5b'                             |
|                                 | Valve sleeve or internals damaged         | 5d) replace damaged parts and adjust valve, see '1e' or return to factory |
|                                 | Controller adjustment wrong               | 5e) adjust controller                                                     |
| Small flow at zero setpoint     | Valve leaks due to damaged plunger or     | 6a) clean orifice and/or, when                                            |
|                                 | dirt in orifice                           | replacing plunger assembly, see '1e'                                      |
|                                 | Pressure too high or much too low         | 6b) apply correct pressure                                                |
| High flow at zero setpoint      | Damaged diaphragm (only applicable to     | 7a) replace membrane seal                                                 |
|                                 | valves with membrane)                     |                                                                           |

# 6 Service

Only factory service is available. Contact your local Parker Sales office. In the US contact the Parker factory or send an email describing the problem to <u>ppfinfo@parker.com</u>.

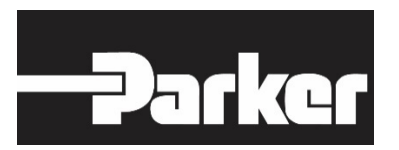

PARKER HANNIFIN CORPORATION INSTRUMENTATION GROUP PRECISION FLUIDICS DIVISION 26 CLINTON DRIVE – UNIT 103 HOLLIS, NH 03049 USA

OFFICE603 595 1500FAX603 595 8080